GUIDA alla COMPILAZIONE della Comunicazione Unica d'Impresa

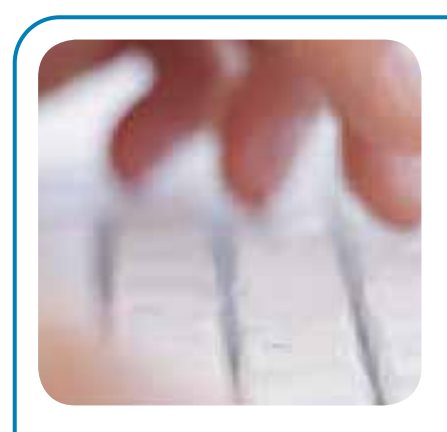

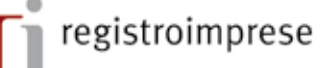

Da oggi è possibile espletare tutti gli adempimenti per aprire un'impresa con una singola comunicazione al Registro delle Imprese. Questa comunicazione contiene tutte le informazioni fiscali, previdenziali e assicurative che fino ad oggi dovevano essere inviate ad enti diversi con differenti modalità.

La nuova procedura è esclusivamente telematica e prevede l'utilizzo del software ComUnica.

ComUnica compone la pratica firmata digitalmente e la invia al Registro delle Imprese, che a sua volta smista le varie pratiche agli enti di competenza.

La guida accompagna l'utente nella configurazione e nell'utilizzo del software per tutte le operazioni connesse all'apertura di un'impresa, alla modifica dei suoi dati e alla sua chiusura.

| PRIMA DI IN                                     | ARE <b>Che cos'è</b>                                              | la Comunicazione Unica                           | 3              |
|-------------------------------------------------|-------------------------------------------------------------------|--------------------------------------------------|----------------|
|                                                 | Guida alla                                                        | configurazione                                   | 5              |
|                                                 |                                                                   |                                                  |                |
| APRIRE UN'IM                                    | ESA Cosa si deve<br>Guida agli                                    | sapere<br>adempimenti                            | 10             |
|                                                 | Come farlo o                                                      | con ComUnica                                     |                |
|                                                 | ■ Guida all'u<br>■ Guida all'u                                    | so per le ditte individuali<br>so per le società | 12<br>27       |
|                                                 |                                                                   |                                                  |                |
| MODIFICARE<br>DI UN'IM                          | DATI Cosa si deve<br>ESA Guida agli                               | sapere<br>adempimenti                            | 45             |
|                                                 | Come farlo o<br>Guida all'u                                       | con ComUnica<br>Iso                              |                |
|                                                 |                                                                   |                                                  |                |
| CHIU<br>UN'IM                                   | ERE Cosa si deve<br>ESA Guida agli<br>Come farlo d<br>Guida all'u | sapere<br>adempimenti<br>con ComUnica<br>Iso     | 46             |
| APPI                                            | DICI 🛛 🔳 Enti destir                                              | natari di ComUnica                               | 47             |
|                                                 | Cos'è la Po                                                       | osta Elettronica Certificata                     | 48             |
|                                                 | Cos'e la fil                                                      | rma digitale<br>Web                              | 49<br>50       |
|                                                 | <ul> <li>Assistenza</li> </ul>                                    | e supporto                                       | 51             |
| GUIDA alla COMPILAZIO<br>Comunicazione Unica d' | della   Versione 5 del 2<br>presa                                 | 19/07/10 - Rev. 3                                | istroimprese 2 |

# Che cos'è la Comunicazione Unica

# 1. Che cos'è la Comunicazione Unica d'Impresa

Fino ad oggi, le imprese o i loro intermediari evadevano gli obblighi riguardanti l'Agenzia delle Entrate, l'INAIL, l'INPS e le Camere di Commercio con procedure diverse per ogni ente.

A seconda della natura dell'impresa (individuale o società) si utilizzavano moduli cartacei, sistemi telematici, trasmissioni via fax e presentazioni allo sportello per:

- richiedere il codice fiscale e la partita IVA;
- aprire la posizione assicurativa presso l'INAIL;
- chiedere l'iscrizione all'INPS dei dipendenti o dei lavoratori autonomi;
- chiedere l'iscrizione al Registro delle Imprese tenuto dalle Camere di Commercio.

Oggi i quattro enti si sono coordinati per mettere in moto processi di semplificazione amministrativa sfruttando i benefici offerti dalla telematica nel rapporto tra imprese e pubblica amministrazione e tutti gli adempimenti possono essere assolti rivolgendosi ad **un solo canale telematico**: il **Registro delle Imprese.** Il Registro delle Imprese sarà infatti lo "sportello unico" a cui inviare la Comunicazione Unica, una singola pratica digitale contenente le informazioni per tutti gli enti.<sup>1</sup>

Con la Comunicazione Unica le imprese avranno una **gestione** degli adempimenti **più facile** e **tempi di attesa** degli esiti delle pratiche **più brevi**.

■ L'attuazione dell'obbligo di utilizzo della Comunicazione Unica per tutte le imprese decorre dal 1° Aprile 2010.

■ Per ogni informazione, sono a disposizione i Call Center dei diversi enti (vedi Appendice).

<sup>1</sup> La Comunicazione Unica per la nascita dell'impresa è regolata dall'articolo 9 del D.L. 7/2007 convertito con la legge 40 del 2007.

# 2. Come funziona la Comunicazione Unica

La Comunicazione Unica d'Impresa è una collezione di file strutturata in:

un documento contenente i dati sul richiedente, l'oggetto della comunicazione ed il riepilogo delle richieste ai diversi enti;

- i moduli per il Registro delle Imprese;
- i moduli per l'Agenzia delle Entrate;
- i moduli INPS;
- i moduli INAIL.

La nuova procedura telematica prevede l'utilizzo di un **software gratuito**, denominato "**ComUnica Impresa**" (o solo ComUnica) che guida l'utente nella compilazione della Comunicazione Unica per la nascita d'Impresa (e per le successive variazioni e cancellazione).

INFORMAZIONE: la firma digitale è rilasciata dalla Camera di Commercio e dagli enti certificatori accreditati presso il CNIPA (www.cnipa.it). Maggiori informazioni sono disponibili in Appendice. Questa comunicazione è valida ai fini fiscali, previdenziali ed assicurativi. La Comunicazione Unica deve essere inoltrata, utilizzando la firma digitale, all'Ufficio del Registro delle Imprese presso la Camera di Commercio di competenza, che provvederà ad inoltrarla a sua volta agli altri Enti (Agenzia delle Entrate, INPS, INAIL).

Una volta inviata la pratica, il Registro delle Imprese:

■ spedisce automaticamente all'indirizzo di Posta Elettronica Certificata (PEC) d'impresa la **ricevuta di protocollo** e la **ricevuta della Comunicazione Unica**, valida per l'avvio dell'impresa;

provvede allo smistamento, verso tutti gli enti coinvolti, della comunicazione stessa.

**Entro 5 giorni** la Camera di Commercio di competenza comunica l'iscrizione all'indirizzo PEC d'impresa (e al mittente della pratica come consueto) ed **entro 7 giorni** i singoli enti comunicano gli esiti di competenza sia all'impresa che al Registro delle Imprese.

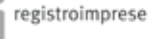

# Guida alla configurazione

## 1. Firma digitale e Telemaco: due servizi da avere prima di iniziare

Prima di iniziare la procedura informatica l'utente deve munirsi di due cose:

■ la firma digitale, per firmare la pratica di Comunicazione Unica con lo stesso valore legale della firma autografa;

le credenziali per Telemaco, per spedire la propria pratica al Registro delle Imprese.

### DA SAPERE

Per ottenere la firma digitale è necessario recarsi alla propria Camera di Commercio (o altro ente accreditato presso il CNIPA). Per maggiori informazioni vedere il sito www.cnipa.it

Per le credenziali Telemaco si può fare richiesta:

tramite convenzione per Ordini Professionali o Associazioni di Categoria (vedere il sito InfoCamere www.infocamere.it nella sezione "Banche Dati");

■ tramite registrazione sul sito del Registro Imprese e costituzione on-line di un fondo da alimentare con carta di credito o altri sistemi bancari, da utilizzare per il versamento di diritti e imposte (vedere il sito www.registroimprese.it).

## 2. Come scaricare i software

Per evadere le pratiche relative alle imprese individuali è previsto un procedimento di compilazione semplificata per cui è sufficiente il solo software ComUnica. Per le altre forma di impresa sono necessari anche gli applicativi per la compilazione delle pratiche per il Registro delle Imprese e per l'Agenzia delle Entrate. I file generati da questi software vengono importati in ComUnica e inviati come un'unica pratica.

Tutti gli applicativi per compilare ed inviare una pratica di Comunicazione Unica sono **scaricabili gratuitamente** dalla pagina COMUNICAZIONE UNICA del sito www.registroimprese.it, nella sezione SOFTWARE (vedi fig. 1):

| Section, an ana                                                                                                    | CELE PROTEST                                                                                                    |
|----------------------------------------------------------------------------------------------------|----------------------------------------------------------------------------------------------------|
| Cosa é Come fare Formazione Assistenza                                                                                                    |                                                                                                    |
| Introduzione   I Prerequisiti   Il Software   La guida                                                                                                    |                                                                                                    |
| Software necessario                                                                                                    |                                                                                                    |
| Per gli adempimenti relativi alle <b>imprese individuali</b> è possibile svolgere tutte le<br>operazioni di compilazione e spedizione della pratica unicamente tramite il<br>software ComUnica Impresa, senza necessità di utilizzare ulteriori strumenti.                                                                                                    | StarWeb,<br>servizio web dedicato agli artigiar<br>alle piccole imprese                                                                                                    |
| Per gli adempimenti delle <b>società</b> è necessario utilizzare Fedra per compilare la<br>modulistica e Comunica Impresa per completare e spedire la pratica. Anche le<br>imprese individuali possono utilizzare questa modalità se la preferiscono a quella<br>semplificata.                                                                                                    | L'alternativa on-line, che non<br>richiede scarico software, per la<br>compliazione e la spedizione della<br>Comunicazione Unica relativa a<br>piccole imprese e a imprese<br>artigiane. Il servizio è gratuito. |
| <ul> <li>ComUnica Impresa: tramite le funzioni semplificate dedicate alle imprese<br/>individuali permette la compilazione e la spedizione del "Modello di<br/>Comunicazione Unica" (es. fac-simile), della modulistica Indirizzata al<br/>Registro Imprese, all'Agenzia delle Entrate, all'Inail e all'Inps DM e Inps<br/>Autoritaria e compilazione della compilazione del permetto del composito<br/>interese della compilazione della compilazione della compilazione della compilazione<br/>e all'Agenzia della compilazione della compilazione della compilazione<br/>della compilazione della compilazione della compilazione della compilazione<br/>della compilazione della compilazione della compilazione della compilazione<br/>della compilazione della compilazione della compilazione della compilazione<br/>della compilazione della compilazione della compilazione della compilazione<br/>della compilazione della compilazione della compilazione della compilazione<br/>della compilazione della compilazione della compilazione della compilazione<br/>della compilazione della compilazione della compilazione della compilazione<br/>della compilazione della compilazione della compilazione della compilazione<br/>della compilazione della compilazione della compilazione della compilazione<br/>della compilazione della compilazione della compilazione della compilazione<br/>della compilazione della compilazione della compilazione della compilazione della compilazione della compilazione<br/>della compilazione della compilazione della compila</li></ul> | dal servizio                                                                                                    |
| Artigiani e commercianti. Con le funzioni standard consente la compliazione<br>del "Modello di Comunicazione Unica" (es. <u>fac-simile</u> ), della modulistica<br>Inail e Inps imprenditori agricoli, il completamento della pratica allegando<br>la modulistica Fedra e la sua spedizione.<br>[ download 150MB                                                                                                    | WebTelemaco,<br>servizio web di monitoraggio<br>pratiche<br>WebTelemacu permette di seguir                                                                                                    |
|                                                                                                    | on-line l'iter di avanzamento delle<br>pratiche di Comunicazione Unica.                                                                                                    |
| <ul> <li>Fedra: permette di compilare la modulistica Registro Imprese, Agenzia<br/>delle Entrate, Inps DM e Inps Artigiani e Commercianti.</li> <li>[download] 20MB</li> </ul>                                                                                                    |                                                                                                    |
| ESCLUSIVAMENTE per chi preferisce utilizzare il software dell'Agenzia delle<br>Entrate per la compilazione della relativa modulistica che sarà poi allegata alla<br>pratica e inviata tramite ComUnica Impresa:                                                                                                    |                                                                                                    |
| <ul> <li>AA7 - AA9: per compilare la richiesta del Codice Fiscale/P. Iva. all'agenzia<br/>delle entrate     [ Agenzia delle Entrate ]</li> </ul>                                                                                                    |                                                                                                    |
|                                                                                                    |                                                                                                    |
| An aono unizzo dei produttori di sottiviere, sono rese diaponioni le <u>speciecne. Techiche</u> e terruzioni<br>Operative della Comunicazione Unica.                                                                                                    |                                                                                                    |

## Fig. 1

**1.** Per compilare le pratiche per il Registro delle Imprese e Inps (gestione dipendenti, Artigiani e Commercianti) si utilizza **FedraPlus 6.5** (o prodotti di mercato compatibili).

2. Per compilare i modelli per l'Agenzia delle Entrate è possibile utilizzare i modelli

# AA7 e AA9.

**3.** Per redigere e inviare una pratica di Comunicazione Unica si utillizza l'applicativo **ComUnica Impresa** (Nota bene: nel caso di imprese individuali il software ComUnica è sufficiente ad evadere tutti gli obblighi di legge senza la necessità di scaricare i software descritti nei due punti precedenti).

4. Per poter leggere i file PDF contenenti le distinte delle varie modulistiche, è necessario installare Adobe Reader, scaricabile sul sito di Adobe (www.adobe.it) nella sezione dei Prodotti.

5. Per eseguire alcuni dei software indicati è necessario scaricare ed installare Java Runtime Machine, messo a disposizione dalla Sun sul sito http://java.sun.com/

## 3. Scaricare e installare ComUnica

1. Premere su AVVIA L'APPLICAZIONE nella prima schermata (vedi fig. 2).

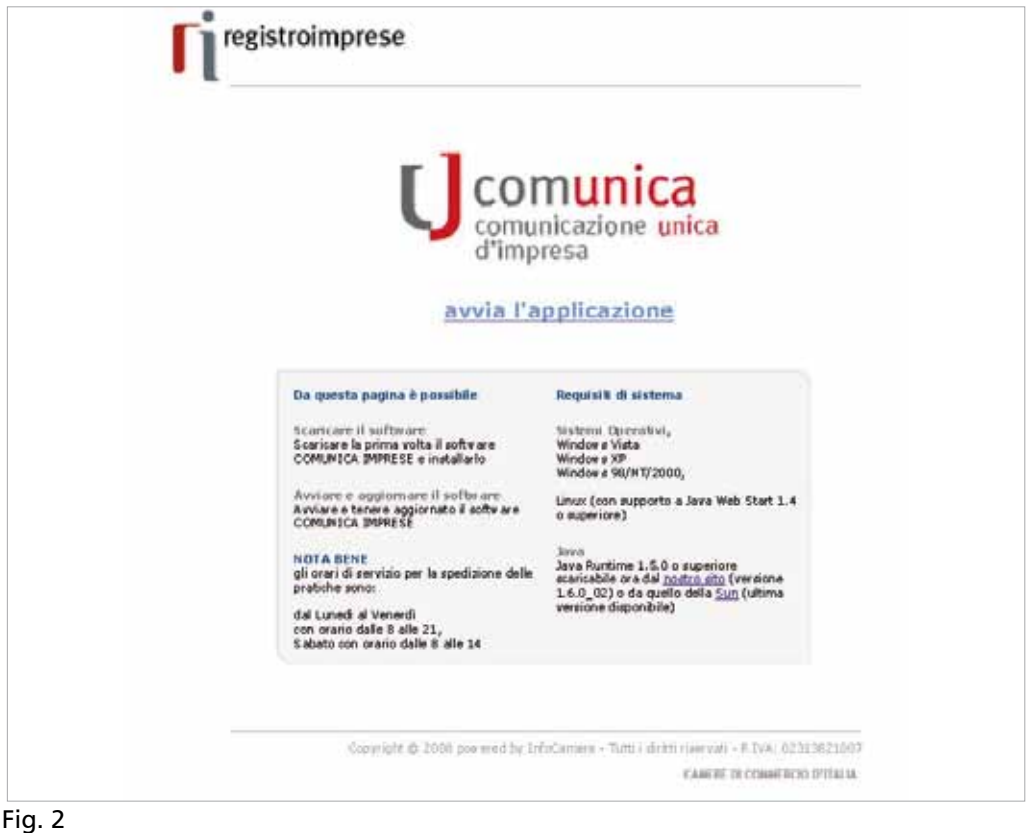

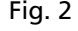

Viene scaricato il software ComUnica e i suoi aggiornamenti.

2. Cliccare su INSTALLA per aggiornare la Java Runtime Machine e seguire il processo di installazione descritto.

SUGGERIMENTO: per eseguire il software dell'Agenzia delle Entrate è necessario installare Java Runtime Machine nella versione 1.5.0.16, reperibile:

sul sito di Java della Sun nella sezione dei prodotti archiviati

sul sito dell'Agenzia delle Entrate nella sezione Strumenti/ Software.

3. Cliccare su ESEGUI per proseguire nell'installazione del programma (vedi fig. 3)

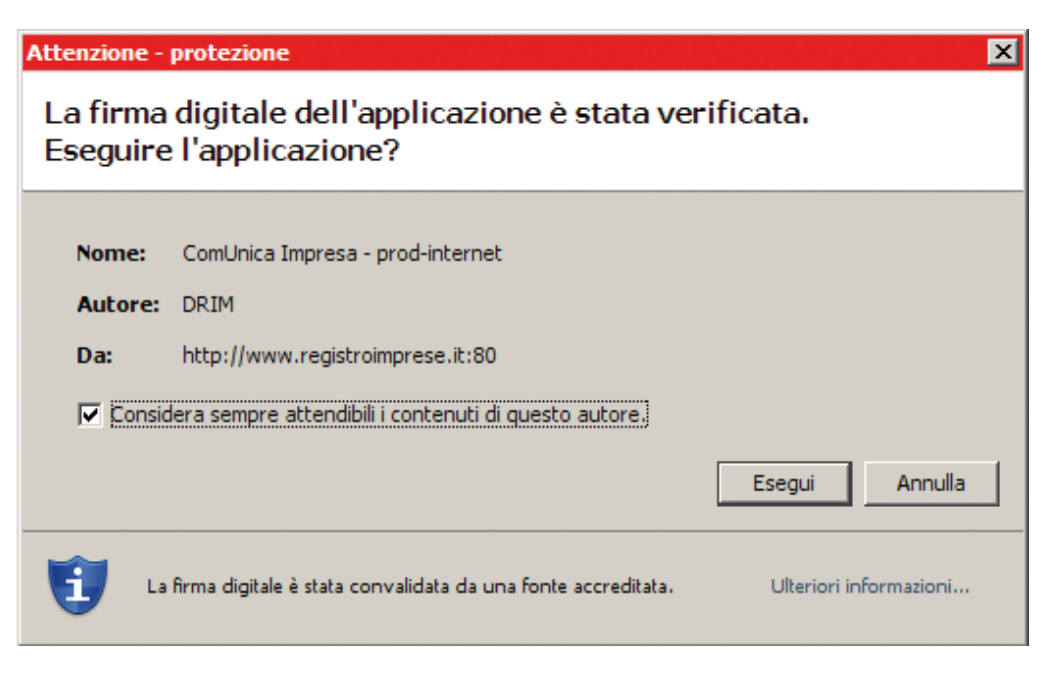

## Fig. 3

**4.** Si apre la schermata "Benvenuto in ComUnica" (vedi fig. 4).

| Impostazioni ComUnica                                                           |                                                                                                    |
|---------------------------------------------------------------------------------|----------------------------------------------------------------------------------------------------|
| ipostazioni                                                                     |                                                                                                    |
|                                                                                 |                                                                                                    |
| Benvenuto in ComU<br>Alla prima esecuzione sarà necessario effeti<br>procedere. | NICA v.1.1.11.<br>tuare la procedura guidata per la configurazione. Premere il tasto 'Successivo' per |
|                                                                                 |                                                                                                    |
| 🕡 Seleziona la lingua usata dall'interfaccia uter                               | nte.                                                                                                  |
|                                                                                 | italiano 🛓                                                                                            |
|                                                                                 |                                                                                                    |

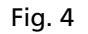

| Licenza<br>Lettura e accettazione licenza<br>commerciaouita o idoneta per uno scopo particolare. Infocamere S.C.p.A., inolite, non garantisce che le funzion<br>contenute nel SOFTWARE siano idonee a soddisfare le esigenze dell'utente, né garantisce una sua fruizione<br>ininterrotta o immune da difetti.<br>(IV) L'esonero di garanzia qui contemplato è da interpretarsi in base alla legge applicabile e sarà inefficace nella<br>parte che dovesse risultare incompatibile con le prescrizioni inderogabili della legge applicabile. |
|----------------------------------------------------------------------------------------------------|
| Lettura e accettazione licenza<br>commerciaduita o idonesia per uno scopo particolare. InfoCamere S.C.p.A., indure, non garantisce che le runzion<br>contenute nel SOFTWARE siano idonee a soddisfare le esigenze dell'utente, né garantisce una sua fruizione<br>ininterrotta o immune da difetti.<br>(IV) L'esonero di garanzia qui contemplato è da interpretarsi in base alla legge applicabile e sarà inefficace nella<br>parte che dovesse risultare incompatibile con le prescrizioni inderogabili della legge applicabile.            |
| commercialouita o idonetta per uno scopo particolare. Infocamere S.C.p.A., inoltre, non garantisce che le runzion<br>contenute nel SOFTWARE siano idonee a soddisfare le esigenze dell'utente, né garantisce una sua fruizione<br>ininterrotta o immune da difetti.<br>(IV) L'esonero di garanzia qui contemplato è da interpretarsi in base alla legge applicabile e sarà inefficace nella<br>parte che dovesse risultare incompatibile con le prescrizioni inderogabili della legge applicabile.                                            |
| (IV) L'esonero di garanzia qui contemplato è da interpretarsi in base alla legge applicabile e sarà inefficace nella parte che dovesse risultare incompatibile con le prescrizioni inderogabili della legge applicabile.                                                                                                    |
|                                                                                                    |
| 7.LIMITI DI RESPONSABILITA'                                                                                                    |
| (J) InfoCamere S.C.p.A. è esonerata da ogni responsabilità, compatibilmente con le previsioni della legge<br>applicabile, per qualsiasi danno, diretto o indiretto, di ogni genere e specie derivante o collegato all'utilizzo o al<br>mancato utilizzo del SOFTWARE.                                                                                                    |
| 8. LEGGE APPLICABILE                                                                                                    |
| sarvo che la legge dedo stato in cui e concluso il contratto non disponga diversamente, il presente CONTRATTC<br>è disciplinato dalla legge italiana in vigore al momento della sua conclusione.                                                                                                    |
| 8. LEGGE APPLICABILE<br>Salvo che la legge dello Stato in cui è concluso il contratto non disponga diversamente, il presente CONTRATTO<br>è disciplinato dalla legge italiana in vigore al momento della sua conclusione.                                                                                                    |

## Fig. 5

**6.** Indicare la cartella in cui salvare le pratiche da inviare. Premere su SFOGLIA, selezionare il **disco C** e successivamente la cartella "**prtele\DATI**" - questa procedura è valida solo per i sistemi operativi Windows - (vedi fig. 6).

| dell'applica:      | zione e la directory dove saran                                   | no depositate le pratiche pronte per la spedizione              |                                |
|--------------------|-------------------------------------------------------------------|-----------------------------------------------------------------|--------------------------------|
| Directory pratiche | e comunica                                                        | C:\prtele\comunica\pratiche                                     | Sfoglia                        |
| Directory pratiche | e registro imprese / spedizione                                   | C:'prtele'DATI                                                  | Stoglia                        |
| NAIL               | e caselle sottostanti i percorsi e<br>C:\prtele\comunica\pratiche | alle directory contenenti le pratiche realizzate con i software | distribuiti dai relativi enti. |
| Agenzia Entrate    | C:\prtele\comunica\pratiche                                       |                                                                 | Sfoglia                        |
|                    |                                                                   |                                                                 |                                |

# Fig. 6

7. Terminare l'installazione cliccando su FINE.

Il software è installato correttamente.

9

ATTENZIONE: controllare che la cartella indicata sia quella dove sono salvate le pratiche. In caso contrario selezionare la cartella corretta.

ATTENZIONE: i campi INAIL, Agenzia delle Entrate ed INPS possono essere lasciati con i valori preimpostati.

# Guida agli adempimenti

Aprire un'impresa comporta 4 semplici passi:

- 1. richiedere l'attribuzione del Codice Fiscale/ Partita IVA all'Agenzia delle Entrate;
- 2. iscrivere l'impresa nel Registro delle Imprese e nel R.E.A.;
- 3. assolvere gli adempimenti INPS ai fini previdenziali;
- 4. assolvere gli adempimenti INAIL ai fini assicurativi.

L'apertura di un'impresa può comportare tre alternative:

**1.** L'impresa viene costituita e comincia immediatamente la propria attività economica.

**2.** L'impresa viene costituita ed inizia l'attività solo in un secondo momento. Un esempio di questo secondo caso è la costituzione di un'attività alberghiera che, prima di partire, necessita della costruzione/ristrutturazione dell'immobile, del rilascio dell'autorizzazione amministrativa, eccetera.

**3.** Un'impresa già iscritta nel Registro delle Imprese inizia la propria attività economica. È il caso dell'albergo descritto sopra che, una volta ricevute le autorizzazioni e completati i lavori di ristrutturazione, avvia la propria attività.

Nel secondo e terzo caso la comunicazione dell'inizio attività avviene in un momento successivo a quello della costituzione.

Vediamo, per ogni alternativa, gli adempimenti e i passi necessari per espletarla.

# 1. Iscrizione di un'impresa o di una società che avvia immediatamente la propria attività economica

In questo caso è necessario compilare:

■ (*obbligatorio*) i moduli dell'Agenzia delle Entrate per la denuncia di inizio attività ai fini IVA;

■ (*obbligatorio*) i moduli per l'iscrizione al Registro delle Imprese tramite FedraPlus o programmi compatibili;

■ (*se l'impresa esercita attività commerciale o artigiana*) la modulistica informatica di competenza INPS - artigiani e commercianti - (tramite FedraPlus o programmi compatibili);

(se è contestuale l'assunzione di dipendenti) la modulistica informatica di competenza INPS - "gestione dipendenti" (tramite FedraPlus o programmi compatibili);
 (se è necessaria l'apertura di posizione assicurativa INAIL) la modulistica informatica di competenza INAIL con l'applicativo ComUnica.

SUGGERIMENTO: nell'applicativo ComUnica si deve indicare l'adempimento " Costituzione nuova impresa con immediato inizio attività economica".

# 2. Costituzione di un'impresa o di una società senza avvio immediato di attività economica

In questo caso è necessario compilare:

■ (*obbligatorio*) i moduli dell'Agenzia delle Entrate per la denuncia di inizio attività ai fini IVA;

■ (*obbligatorio*) i moduli del Registro delle Imprese tramite FedraPlus o programmi compatibili.

# 3. Inizio attività per un'impresa o società già iscritta al Registro delle Imprese In questo caso è necessario compilare:

■ (*obbligatorio*) i moduli del Registro delle Imprese (tramite FedraPlus o programmi compatibili);

■ (*se l'impresa esercita attività commerciale o artigiana*) la modulistica informatica di competenza INPS - artigiani e commercianti - (tramite FedraPlus o programmi compatibili);

 (se è contestuale l'assunzione di dipendenti) la modulistica informatica di competenza INPS - "gestione dipendenti" (tramite FedraPlus o programmi compatibili);

■ (se l'impresa deve provvedere all'istituzione del rapporto assicurativo per gli infortuni sul lavoro e le malattie professionali) la modulistica informatica di competenza INAIL con l'applicativo ComUnica.

www.registroimprese.it rende disponibile due soluzioni alternative per semplificare la compilazione dei moduli delle imprese individuali:

1. StarWeb, sistema web di compilazione guidata e spedizione di pratiche ComUnica (per maggiori dettagli vedere in Appendice);

2. il software ComUnica usato alla apposita voce del menù "Crea" relativa alle "imprese individuali".

## PER GLI ESPERTI

La dichiarazione di inizio attività e attribuzione del Codice Fiscale/Partita IVA dell'Agenzia delle Entrate deve essere fatta compilando digitalmente i modelli:

AA7 - per soggetti diversi dalle persone fisiche

AA9 - per imprese individuali

tramite il software fornito dall'Agenzia delle Entrate.

ComUnica permette di effettuare le:

**comunicazioni previdenziali per Artigiani e Commercianti** da utilizzarsi per tutti gli adempimenti previsti per le imprese esercenti attività commerciali. Sono previste anche le integrazioni per l'eventuale iscrizione dei soci e coadiutori familiari.

**comunicazioni per le aziende con dipendenti** che sostituiscono il modello cartaceo DM 68, ovvero il documento con cui si apre una posizione contributiva ai fini previdenziali e assistenziali per le aziende con dipendenti.

**comunicazioni per le aziende agricole** che sostituiscono i modelli cartacei/ telematici DA (Denuncia Assunzione), coltivatori diretti (CD), imprenditori agricoli professionali (IAP).

SUGGERIMENTO: nell'applicativo ComUnica, si deve indicare l'adempimento "Costituzione nuova impresa senza immediato inizio attività economica".

SUGGERIMENTO: anche l'impresa individuale viene iscritta nel Registro delle Imprese alla sua costituzione, con la dicitura INATTIVA.

SUGGERIMENTO: nell'applicativo ComUnica si deve indicare l'adempimento "Inizio attività per imprese già iscritte al RI"

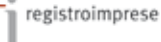

INFORMAZIONE: Molte Camere di Commercio mettono a disposizione delle imprese individuali "StarWeb", un'applicazione web che consente una compilazione guidata, semplificata ed integrata con i dati del Registro Imprese. Maggiori informazioni sono disponibili in Appendice.

# Guida all'uso per le ditte individuali

In questa sezione della guida sono indicate tutte le operazioni necessarie per aprire un'impresa nella forma di ditta individuale.

Il titolare, o suo delegato, in possesso di tutti gli strumenti indicati nella sezione "Prima di iniziare", seguendo le indicazioni può aprire la propria impresa in totale autonomia.

La procedura di apertura di un'impresa è suddivisa in 3 passi:

1 – Compilare la pratica di Comunicazione Unica inserendo i dati per la richiesta di attribuzione della partita IVA, per l'iscrizione al Registro delle Imprese ed eventualmente per INPS e INAIL;

2 – Preparare la pratica ComUnica per l'invio;

3 – Inviare la pratica.

## 1 – Creazione del file di Comunicazione Unica

**1.** Avviare l'applicativo ComUnica.

Premere il tasto OK per continuare (vedi fig. 7)

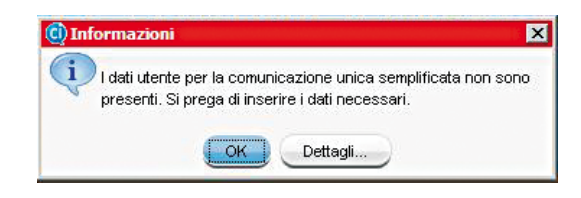

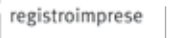

2. Si apre la schermata per inserire i dati dell'utente che compila la pratica.

| -Sistema                                   |                    | Dati Utente C                          | om        | Inica Semplificato                        |                 |
|--------------------------------------------|--------------------|----------------------------------------|-----------|-------------------------------------------|-----------------|
| -Inpus<br>Impostazioni di Spedizione       |                    | Dati Utente<br>Semplitivat             | pai Ade   | ngimenti ComUnica                         |                 |
| Applicazioni esterne<br>Directory pretiche | 🕖 Deli Distinte    |                                        |           |                                           |                 |
|                                            | CCIAA destinatorio | PADOVA 1                               |           | Modo bollo (solo per imp.individuali)     | BOLLO ASSOLTO I |
|                                            | Dati dichiara      | inte da utilizzare eventualmente nel m | odello Ci | anUnica semplificato (per ditte individua | 0               |
|                                            | Cognome            |                                        |           | Nome                                      | 10000           |
|                                            | Cod Fiscale        |                                        |           |                                           |                 |
|                                            | Qualifica          | ASSOCIAZIONE DI CATEGORIA              | \$        | Enal                                      | · · · ·         |
|                                            | Tel.               | A5500A204E1LC4TEDORA                   | 1         | Utilizza sempre nel modello ComUnica      | NO 🛊            |
|                                            | -                  | CENTRO ELABORAZIONE DATI               |           |                                           | Apple           |
|                                            |                    | COMMISSARIO GUDIZIARIO                 |           |                                           |                 |

## Fig. 8

Nella sezione relativa ai dati distinta indicare:

CCIAA destinataria: inserire la Camera di Commercio destinataria delle pratiche;

Modo bollo: specificare se l'imposta di bollo viene assolta in entrata o se la pratica è esente da bollo;

Nella sezione relativa ai dati dichiarante indicare:

Cognome, Nome e Codice fiscale del dichiarante;

Qualifica: è possibile scegliere una tipologia tra quelle proposte nella tendina:

- ASSOCIAZIONE DI CATEGORIA: se il dichiarante appartiene un'Associazione di Categoria e presenta la pratica in qualità di Intermediario;

- CENTRO ELABORAZIONE DATI: se il dichiarante appartiene ad un CED e predispone la pratica per conto di un'impresa;

- COMMISSARIO GIUDIZIARIO: se il dichiarante è Commissario Giudiziario dell'impresa;

 – CONSULENTE: se il dichiarante è un Dottore Commercialista, Ragioniere Commercialista, Consulente del Lavoro, etc;

- CURATORE FALLIMENTARE: se il dichiarante è il Curatore Fallimentare dell'impresa;

 DELEGATO: se il dichiarante è stato delegato dal legale rappresentante o dal titolare dell'impresa, mediante procura, alla presentazione della pratica;

- LEGALE RAPPRESENTANTE: se il dichiarante è il legale rappresentante dell'impresa;

- NOTAIO: se il dichiarante è un notaio;

- PROFESSIONISTA INCARICATO: se il dichiarante appartiene ad un ordine Professionale e presenta la pratica in qualità di Intermediario;

 STUDIO ASSOCIATO: se il dichiarante appartiene ad uno Studio Associato e presenta la pratica in qualità di Intermediario;

- TITOLARE: se il dichiarante è il titolare di un'Impresa Individuale;

- ALTRO PREVISTO DALLA VIGENTE NORMATIVA: da utilizzare nel caso in cui il dichiarante sia titolato alla presentazione e non sia nessuno dei soggetti precedentemente nominati. ■ Email: indicare l'indirizzo e-mail del dichiarante che sarà riportato nel modello di Comunicazione Unica. A questo indirizzo, non necessariamente di posta certificata, il dichiarante riceverà le notifiche degli Enti relative al procedimento (Ricevute e altre comunicazioni) che sono comunque inviate anche all'indirizzo PEC dell'impresa dichiarato nel modello di Comunicazione Unica.

- Telefono: indicare il recapito telefonico del dichiarante;
- Dichiarante in ComUnica: indicare SI o NO;

 se viene indicato SI: i dati relativi al dichiarante, inseriti in questa configurazione iniziale, saranno utilizzati per compilare in automatico il modello di Comunicazione Unica (riquadro 4 "Estremi Dichiarante") durante la creazione di una pratica di Comunicazione Unica in modalità semplificata;

- se viene indicato NO: gli "Estremi del dichiarante" nel modello di Comunicazione Unica dovranno essere compilati ogni volta manualmente.

Premere il tasto OK (vedi fig. 8) e dopo il tasto SI per salvare.

3. Premere il tasto CREA, selezionare il tipo di pratica e cliccare su FINE (vedi fig. 9).

| 🗓 Crea Nuova   | a Pratica ComUnica                                                     | ×    |
|----------------|------------------------------------------------------------------------|------|
| Creazione      | nuova Pratica                                                          |      |
| Seleziona il t | ipo di Pratica                                                         |      |
|                | ◯Nuova Impresa con immediato inizio attività economica                 |      |
|                | 🔿 Costituzione nuova Impresa senza immediato inizio attività economica |      |
|                | ◯Inizio attività per Impresa già iscritta al Registro Imprese          |      |
|                | () Variazione                                                          |      |
|                | OCessazione                                                            |      |
| Adempimento:   | ◯ Cancellazione dell´ Impresa dal Registro Imprese                     |      |
|                | Iscrizione Semplificata - Impresa Individuale (NOVITA")                |      |
|                | ◯ Variazione Semplificata - Impresa Individuale (NOVITA')              |      |
|                | O Cancellazione Semplificata - Impresa Individuale (NOVITA')           |      |
|                | < <p>Precedente     Successivo &gt;     Fine     Ann</p>               | ulla |

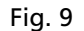

**4.** Ora ComUnica presenta una schermata con una serie di campi da riempire, suddivisa in cartelle.

Compilare i campi obbligatori segnalati in rosso se assenti. La compilazione corretta è presentata in fig. 10.

|                                                                                                    | 2                                                                                                    |                                                                                                    |
|----------------------------------------------------------------------------------------------------|----------------------------------------------------------------------------------------------------|----------------------------------------------------------------------------------------------------|
| Salva Controlla                                                                                                    | Prepara .                                                                                                    |                                                                                                    |
| Schede Allegati                                                                                                    |                                                                                                    |                                                                                                    |
| Impresa 🛃 Attività                                                                                                    | C/ INPS Art/Com C/ Dati Artigiani                                                                                                    | enzia Entrate 🔯 Altre Informazioni 📴 ComUnica                                                                                                    |
| Tipe Domenda                                                                                                    |                                                                                                    |                                                                                                    |
| Domanda di iscrizione nel                                                                                                    | Registro delle Imprese in qualità di :                                                                                                    |                                                                                                    |
| Piccolo imprenditore 🕑                                                                                                    | Pozzik inprenditire (Cultivatore der                                                                                                    | may 🔤 Magrandhare tammé talé 🔠                                                                                                    |
| Dats Impresa                                                                                                    |                                                                                                    |                                                                                                    |
| Denominazion                                                                                                    | PICCOLA                                                                                                    |                                                                                                    |
|                                                                                                    |                                                                                                    |                                                                                                    |
| Codice Fiscal                                                                                                    | e CCCHHH5802E288R                                                                                                    |                                                                                                    |
| ich. PJVA all' Agenzia Entrat                                                                                                    | • 🖻                                                                                                    | Partie WA                                                                                                    |
| 31.6                                                                                                    | ITALIA                                                                                                    | 2 Provincia ROMA                                                                                                    |
| Comun                                                                                                    | e ROMA                                                                                                    | CAP 00100                                                                                                    |
| Frazion                                                                                                    | •                                                                                                    |                                                                                                    |
| v                                                                                                    | VITTORIA                                                                                                    | Nr. Civico 276                                                                                                    |
| Presso od altre indicazio                                                                                                    | ×                                                                                                    |                                                                                                    |
| Nr. telefor                                                                                                    | •                                                                                                    |                                                                                                    |
| Nr. teleta                                                                                                    | ×                                                                                                    |                                                                                                    |
| Sito Interne                                                                                                    | ŧ                                                                                                    |                                                                                                    |
| Indirizzo ema                                                                                                    | 4                                                                                                    |                                                                                                    |
|                                                                                                    |                                                                                                    |                                                                                                    |
| Ensil certificat<br>Compilabile solo in caso d                                                                                                    | s<br>richiesta P.IVA :                                                                                                    | •                                                                                                    |
| Email certificat<br>Compilabile solo in caso d<br>Scritture contat<br>Capitale investit                                                                                                    | a<br>richiesta PJVA :<br>a 🕞<br>o 10000 , 00                                                                                                    | •                                                                                                    |
| Enal certificat<br>Compilabile solo in caso d<br>Scritture contat<br>Capitale investi<br>Dati Titolare                                                                                                    | s<br>richiesto PJVA :<br>8 0<br>0 10000 , 00                                                                                                    |                                                                                                    |
| Email certificat<br>Compilabile solo in case d<br>Scritture contati<br>Capitale investit<br>Dati Titolare<br>Cognome PF                                                                                                    | s<br>richiesta PJVA :<br>s 10000 , 00<br>IVVA                                                                                                    | None PROVA                                                                                                    |
| Email certificat<br>Compilabile solo in caso d<br>Scritture contati<br>Capitale investit<br>Outi Titiolane<br>Cognome PF<br>Date di nescita Q                                                                                                    | s<br>Inichiesta PJVA :<br>s 10000 , 00<br>IOVA<br>IOVA                                                                                                    | Nome PROVA<br>Sesso                                                                                                    |
| Email certificat<br>Compilabile solo in ceso d<br>Scritture contati<br>Capitale investit<br>Outi Thiolane<br>Cognome FF<br>Oate di nascita 00<br>Cittadinanza (fr.                                                                                                    | •<br>• Inichiesta PJVA :<br>• 10000 , 00<br>IVVA<br>/00/1960<br>ILLA                                                                                                    | Nome PROVA<br>Setto                                                                                                    |
| Email certificat<br>Compilabile solo in caso d<br>Scritture contats<br>Capitale investit<br>Outl Thiolane<br>Cognome PF<br>Date di nascita 00<br>Cittadnanza 07,<br>usogo di nascita 1                                                                                                    | a<br>richiesta PJVA :<br>a 2<br>o 10000 , 00<br>10VA<br>/00/1960<br>NLIA                                                                                                    | Nome PRIDVA<br>Sezzo                                                                                                    |
| Email certificat<br>Compilabile solo in ceso d<br>Scritture contat<br>Capitale investit<br>Dati Titiofane<br>Cógnone PF<br>Data di nascita 00<br>Cithadnanza 17.<br>usogo di nascita :<br>Stato 17.                                                                                                    | •<br>•<br>•<br>•<br>•<br>•<br>•<br>•<br>•<br>•<br>•<br>•<br>•<br>•                                                                                                    | Nome PRIOVA<br>Sesso                                                                                                    |
| Email certificat<br>Compilabile solo in caso d<br>Scritture contat<br>Capitale investit<br>Dell'Ititolare<br>Cognone PF<br>Deta di nescita<br>Ottadinanza IT.<br>Stato IT.<br>Provencia R                                                                                                    | •<br>•<br>•<br>•<br>•<br>•<br>•<br>•<br>•<br>•<br>•<br>•<br>•<br>•                                                                                                    | None PROVA<br>Sesso :                                                                                                    |
| Email certificat<br>Compilabile solo in caso d<br>Scritture contab<br>Capitale investit<br>Dati Titiolare<br>Cognome PF<br>Date di nascita 00<br>Cittadinanza 17<br>Uogo di nascita :<br>Stato 17<br>Provincia Rt<br>Comune (G                                                                                                    | ■                                                                                                    | None PROVA<br>Sesso                                                                                                    |
| Email certificat<br>Compilabile solo in ceso d<br>Scritture contati<br>Capitale investit<br>Out Thiolane<br>Cognone FF<br>Data di nascita<br>Outa di nascita<br>Outa di nascita<br>Outa di nascita<br>Outa di nascita<br>Stato<br>Tri<br>Provincia R<br>Comune G                                                                                                    | ■<br>sishiesta PJWA :<br>■<br>00000 ,000<br>00/A<br>00/1560<br>ULIA<br>NUA<br>MA<br>#<br>MA<br>#<br>00000<br>10000<br>100000<br>10000<br>10000<br>100000<br>10000<br>10000<br>10000<br>10000<br>100                                                                                                    | Nome PROVA Setton  Citi-enters                                                                                                    |
| Email certificat<br>Compilabile solo in caso d<br>Scritture contati<br>Capitale investit<br>Outi Thiofane<br>Cognone PF<br>Date di nascita 00<br>Cittadinanza 01<br>Cittadinanza 01<br>Sisto 01<br>Provincia 01<br>Comune 04                                                                                                    | ■<br>stathereda PJWA :<br>■<br>0 10000 , 00<br>IOVA<br>A00/1560<br>ILLA<br>ILLA<br>IL                                                                                                    | None PROVA Sector  Cost enters                                                                                                    |
| Email certificat<br>Compliabile solo in caso d<br>Scritture centat<br>Capitale investit<br>Dati Titolane<br>Cognone PF<br>Data di nasotta 00<br>Cittadinanza 10<br>Stato 17<br>Provincia Riv<br>Comune (2)                                                                                                    | ■<br>statkievala PJWA :<br>■ 0 10000 , 00<br>1000A<br>000/1560 0<br>100A<br>100A<br>1     | None PROVA Secto                                                                                                    |
| Email certificat<br>Compilabile solo in caso d<br>Scritture contat<br>Capitale investit<br>Capitale investit<br>Cognome PF<br>Data di nascita 00<br>Cittedinanza 10<br>Cottedinanza 11<br>Provincia 11<br>Comune (21<br>Comune (21)                                                                                                    | ■ Inichiesta PJWA: B I I I I I I I I I I I I I I I I I I                                                                                                    |                                                                                                    |
| Email certificat<br>Compilabile solo in ceso d<br>Scritture contat<br>Coptale investit<br>Coptale investit<br>Cognore PF<br>Osta di nescita<br>Cottestinanza<br>Cottestinanza<br>Comune G<br>Reseldenza Anegrafica :<br>Comune R<br>Proxinca R<br>Proxinca R                                                                                                    | ■                                                                                                    |                                                                                                    |
| Email certificat<br>Compilabile solo in ceso d<br>Scritture contat<br>Coptale investit<br>Out Thiolane<br>Cognone PF<br>Data di nascta<br>Out of nascta<br>Cottadinanza<br>Frontincia<br>Residenza Anagrafica :<br>Comune Ri<br>Frazione<br>Via V                                                                                                    | ■<br>richiesta PJVA :<br>■<br>10000 . 00<br>10VA<br>10VA<br>10VA<br>10VA<br>10VA<br>10VA<br>10VA<br>10VA<br>10VA<br>10VA<br>10VA<br>10VA<br>10VA<br>1000<br>10VA<br>1000<br>1000  | None         PROVA           Sesso         *           *         *           *         Provincia           *         CMMA           *         CAP           None         PROMA           *         Provincia           *         Provincia           *         Provincia           *         Provincia           *         Provincia           *         Provincia           *         Provincia           *         Provincia                                                                                                    |
| Email certificat<br>Compilabile solo in cese of<br>Scritture contab<br>Capitale investit<br>Ont Thiolene<br>Cognone PF<br>Data di nescita<br>Ottadinanza<br>Citadinanza<br>Citadinanza<br>Stato<br>Trovincias<br>Stato<br>Frovincias<br>Comune (R<br>Prazione<br>Via V<br>Presso od ethe indicezione                                                                                                    | ■<br>richiesta PJVA :<br>■<br>0 10000 . 00<br>10VA<br>10VA<br>10VA<br>10VA<br>10VA<br>10VA<br>10VA<br>10VA<br>10VA<br>10VA<br>10VA<br>10VA<br>10VA<br>10VA<br>100<br>10VA<br>100<br>10VA<br>100<br>10VA<br>100<br>10VA<br>100<br>10VA<br>100<br>10VA<br>100<br>100<br>100<br>100<br>100<br>100<br>100<br>10                                                                                                    | None         PROVA           Sesso         \$           \$         \$           \$         \$           \$         \$           \$         \$           \$         \$           \$         \$           \$         \$           \$         \$           \$         \$           \$         \$           \$         \$           \$         \$           \$         \$           \$         \$           \$         \$           \$         \$           \$         \$           \$         \$           \$         \$           \$         \$           \$         \$           \$         \$           \$         \$           \$         \$           \$         \$           \$         \$           \$         \$           \$         \$           \$         \$           \$         \$           \$         \$           \$         \$           \$         \$           \$ <t< td=""></t<> |
| Email certificat Compilabile solo in case of Scritture contat Coptale investit Out Thiolane Cognone PF Date di nasota Conune O Cottadmanza II Provincias Residence Amegrafice : Comune O Prazione Via V Presso od atre indicezion                                                                                                    | ■<br>I sichlesta PJVA :<br>■<br>I 0000 . 00<br>IOVA<br>IOVA<br>IOO<br>IOVA<br>IOVA<br>IOV | None PROVA Sesso                                                                                                    |
| Email certifical<br>Compilabile solo in caso d<br>Scritture contab<br>Coptale investit<br>Cognore PF<br>Date di nascita<br>Dati Thiolane<br>Cognore PF<br>Date di nascita<br>Stato TT<br>Provincia R<br>Stato TT<br>Provincia R<br>Comune G<br>Comune G<br>Comu | ■<br>Inichiesta PJVA :<br>■<br>10000 . 00<br>1000A<br>1000A                                                                                                  | None PROVA Secco 276                                                                                                    |

**5.** Premere su SUCCESSIVA per passare alla cartella seguente relativa all'attività economica e proseguire passo dopo passo con la compilazione delle altre cartelle, compresa se necessario, quella dei dati per l'Agenzia delle Entrate. Nelle figure 11 e 12 sono mostrati esempi corretti.

| * Pratica: Pratica 1                                                                                |                                                                                                    | 80 |
|----------------------------------------------------------------------------------------------------|----------------------------------------------------------------------------------------------------|----|
|                                                                                                    | 2                                                                                                    |    |
| Scheda Allegati                                                                                     |                                                                                                    |    |
| Mumprese MAttività                                                                                  | 1) INPS Art/Com 👘 Dati Artigiani 👘 Agencia Entrate 👹 Altra Informazioni 🔛 ComUnica                     |    |
| Humero di addetti dall' imper                                                                       |                                                                                                    |    |
| Dipendenti                                                                                          | Colaboratori componenti il nucleo tamilare dell'imprenditore                                           |    |
| Attesta noorullate nelle linde                                                                      |                                                                                                    |    |
| Desc. stiviti privaria                                                                              |                                                                                                    |    |
| es, mels les para                                                                                   |                                                                                                    |    |
| Data inizio attività Sede                                                                           | 0                                                                                                    |    |
| Attività provalenta dell'Impr                                                                       | 854                                                                                                    | 1  |
| Nel caso i' impresa svolga at<br>dell' INPS transte il riquadro i<br>Att. concidente con la Sede [3 | tivité commerciale, il téotare ha l'obbligo di dichiarazione dell'apposéa gestione previdenziale<br>ac |    |
| Descrizione                                                                                         | 59U                                                                                                    |    |
| Compilabile solo in caso di ric                                                                     | thiests PJVA :                                                                                         |    |
| Settore d attività ACA                                                                              | USTRIE TESSAJ                                                                                          |    |
| Codice di attività PRE                                                                              | PARAZIONE E FILATURA DI FIBRE TESSIJ                                                                   |    |
| Data Inizio attiettà Improva                                                                        |                                                                                                    | l  |
| 0                                                                                                   |                                                                                                    | R  |

| 🕽 * Pratica: Pratica                                                | 1                                                                                                    |                                                                              |                                          | 80 |
|---------------------------------------------------------------------|----------------------------------------------------------------------------------------------------|------------------------------------------------------------------------------|------------------------------------------|----|
|                                                                     | Freesawa                                                                                                    |                                                                              |                                          |    |
| Scheda Allegati                                                     |                                                                                                    |                                                                              |                                          |    |
| M Impresa M Attiv                                                   | RA CE INPS Art/Com                                                                                                 | Dati Artigiani 🖬 Agenzia                                                     | Entrate 📷 Altre Informazioni 🛃 ComUnica  |    |
| Seggetto d'ingeneta                                                 |                                                                                                    |                                                                              |                                          |    |
| Attivita" esercitata e hac<br>Volune d'attari (<br>Acquest ré       | igo di esercizia<br>20.000<br>miconuntari di beri di cui all' art.                                                 | 60-865                                                                       |                                          |    |
| Amerikazione dei contrit<br>Projem per<br>Regine flux<br>L388/2000) | ocenti manave, regime fisicali a<br>i contribuenti meneri (al Jendi dal<br>ale agevolato per le nuove inizial<br>a | genolati<br>/ at 1, commo III e seg , 1,24<br>Eve imprendicial e di lavoro a | (2007)<br>dunomo (el sensi dell'est. 13, |    |
| Attivita" di commercio e                                            | slettronico                                                                                                    |                                                                              |                                          |    |
| Teo odritto web                                                     |                                                                                                    |                                                                              |                                          |    |
| Mernet service provider                                             |                                                                                                    |                                                                              |                                          |    |
| Soggetto depositario e                                              | lucgs di conservatione delle                                                                                       | e sertiture contabili                                                        |                                          | 1  |
| Codice fiscale depositario                                          | CCCHHHISBEZE 2998                                                                                                  |                                                                              | Provinsia ROMA                           |    |
| Comune                                                              | ROMA                                                                                                    | <b>\$</b> -                                                                  | CAP 00100                                |    |
| Vie                                                                 | VITTORIA                                                                                                    |                                                                              | Nr. Chico 276                            |    |
| Altre information                                                   |                                                                                                    |                                                                              |                                          | 1  |
| Deti relativi all'immobili                                          | e destinato all'eservizio dell                                                                                     | " attività                                                                   |                                          |    |
| Titolartă dell' enecăle PO                                          | esesso 🛟                                                                                                    |                                                                              | Tipo di callasto FABBRCATO               |    |
| Sezione                                                             | 4                                                                                                    | N                                                                            | Foglio                                   |    |
| Particella                                                          |                                                                                                    | 16                                                                           | Subalterno                               |    |

Nel caso sia necessario creare la **pratica INAIL**, seguire il procedimento indicato di seguito.

6. Selezionare la vista ALLEGATI e premere sul pulsante CREA (vedi fig.13).

| @ * Pratica: Pratica 1 |              |
|------------------------|--------------|
| Sabes Controls Propara |              |
| Scheda Allegati        |              |
| PRATICA BIAR           | CreaModifica |
| None del file          |              |
| 1                      |              |
| 1                      |              |
| 1.50                   |              |

## Fig. 13

**7.** Prima di proseguire, ComUnica richiede di salvare il lavoro realizzato fino a questo punto.

Cliccare su SI e successivamente su OK (vedi fig. 14 e 15).

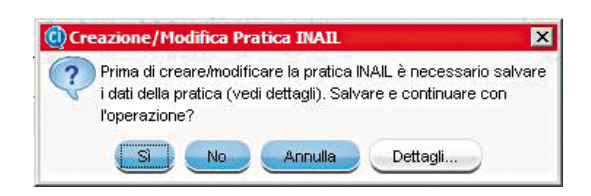

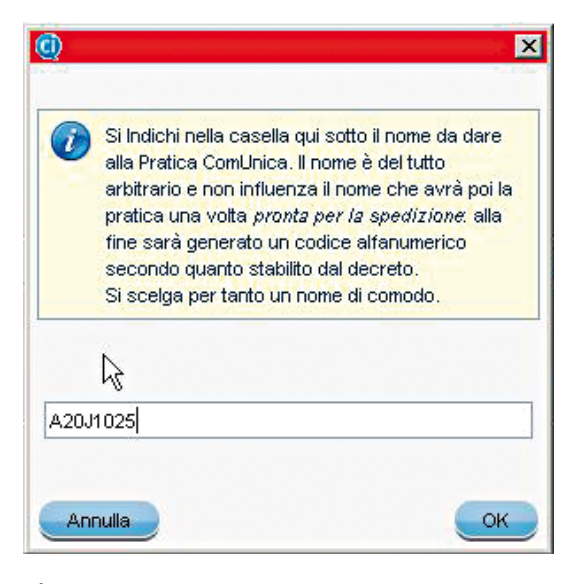

Fig. 15

**8.** Prima di aprire la maschera dell'INAIL, ComUnica chiede se si tratta di una posizione esistente presso INAIL. Scegliere NO. (vedi fig. 16)

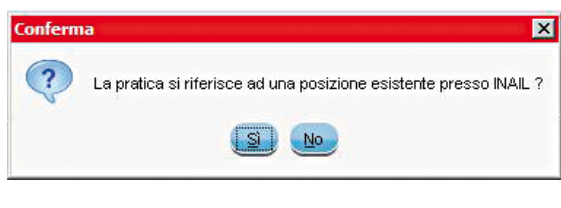

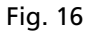

**9.** Verificare i dati inseriti ed aggiungere quelli eventualmente mancanti evidenziati dal marcatore rosso (vedi fig.17).

| comonice                                        | ı - InfoCamere - A20J       | 4711                                                  |            |                      |
|-------------------------------------------------|-----------------------------|-------------------------------------------------------|------------|----------------------|
| le Strumer                                      | iti Aiuto                   |                                                       |            |                      |
| 90 .                                            | J                           |                                                       |            |                      |
| ratica INPS/                                    | INAIL                       |                                                       |            |                      |
| ATI GENERAL                                     |                             |                                                       |            |                      |
| Impresa:                                        | PICCOLA                     |                                                       |            | Modifica Impresa     |
| Denunciante:                                    | Rossi Mario                 |                                                       |            | Modifica Denunciante |
| Adempimento:                                    | Iscrizione                  |                                                       | INAIL INPS | Modifica Adempimento |
| NAIL                                            |                             |                                                       |            |                      |
| )ati Quadro A                                   | - A1                        |                                                       |            |                      |
| Numero dipen<br>Iscrizione CCI<br>-RICHIESTA P. | AA Numero                   | BILITÀ TEMPORANEA (ART.70 T.U. 112<br>Data Decorrenza | 24/65)     |                      |
| Modalitá res                                    | lituzione                   |                                                       | Ť          |                      |
| -                                               |                             |                                                       |            |                      |
|                                                 | purativa Territoriali (DAT) |                                                       |            |                      |
| Posizioni Assio<br>Numero PAT                   |                             |                                                       |            |                      |

## Fig. 17

**10.** Riempire i campi della scheda INAIL con i dati richiesti. Per la corretta compilazione del modulo vedere le figure 18 e 19.

APRIRE UN'IMPRESA

# Come farlo con ComUnica

| le Strumenti A                                                                                                    |                                                                                |                                                                       |                |                            |                                         |                   |         |                                            |                                             | - |
|----------------------------------------------------------------------------------------------------|--------------------------------------------------------------------------------|-----------------------------------------------------------------------|----------------|----------------------------|-----------------------------------------|-------------------|---------|--------------------------------------------|---------------------------------------------|---|
|                                                                                                    |                                                                                |                                                                       |                |                            |                                         |                   |         |                                            |                                             |   |
| ratica INPS/INAI                                                                                                    | -                                                                              |                                                                       |                |                            |                                         |                   |         |                                            |                                             |   |
| ATIGENERALI                                                                                                    |                                                                                |                                                                       |                |                            |                                         |                   |         |                                            |                                             |   |
| Impresa: PRC                                                                                                    | OLA                                                                            |                                                                       |                |                            |                                         |                   |         | Modifical                                  | Incress                                     | - |
| Denunciente: Ros                                                                                                    | si Mario                                                                       |                                                                       |                |                            |                                         |                   |         | Modifica De                                | nunciente                                   | _ |
| Adempimentor Incri                                                                                                    | zione                                                                          |                                                                       |                |                            |                                         | But Br            |         | Modifice Ade                               | ofreedom                                    | _ |
| NAIL                                                                                                    |                                                                                |                                                                       |                |                            |                                         |                   |         |                                            |                                             |   |
| Deti Quedro A - A1                                                                                                    |                                                                                |                                                                       |                |                            |                                         |                   |         |                                            |                                             |   |
| Data Costituzione in<br>Numero dipendenti<br>Iscrizione CCIAA                                                                                                    | De 1 e                                                                         | 000 Dw<br>15<br>mero                                                  | Data 7         | 22/10/200                  |                                         | icine soggene der | agato : |                                            |                                             |   |
|                                                                                                    |                                                                                |                                                                       |                |                            | R                                       |                   |         |                                            |                                             |   |
| RICHESTA PAGAN                                                                                                    | ENTO NOEWNT                                                                    | A DI INABILIT.                                                        | A TEMPORANEA   | (AR1.70                    | T.U. 1124/65)                           |                   |         |                                            |                                             |   |
|                                                                                                    | GNG                                                                            | ÇSI D                                                                 | aa Decorrenza  | 11                         |                                         | 141               |         |                                            |                                             |   |
| Modalită restituzio                                                                                                    | ne                                                                             |                                                                       |                |                            |                                         |                   |         |                                            |                                             |   |
| Numero PAT                                                                                                    | re Territorial (PA                                                             | ŋ                                                                     |                |                            |                                         |                   |         |                                            |                                             |   |
| Posizioni Assicurati<br>Numero PAT 1<br>Data inizio<br>2008-10-22                                                                                                    | re Territorial (PA                                                             | ŋ                                                                     | Tipe           |                            |                                         | Comune<br>ROMA    |         |                                            |                                             |   |
| Posizioni Assicurati<br>Namero PAT 1<br>Deta mizio<br>2008-10-22<br>ComtUnica - In<br>e Strumenti A<br>ContUnica INPS/INAIL<br>ATI GENERALI                                                                                                    | re Territorial (PA<br>foCamere -<br>iuto                                       | D<br>A203471                                                          | Tipo<br>1      |                            |                                         | Comune<br>FICMA   |         |                                            | 8                                           |   |
| Postolori Assicurati<br>Numero PAT 1<br>Data Inzio<br>2008-10-22<br>ComUnica - In<br>e Strumenti A<br>Strumenti A<br>LOS JU<br>atica INPS/INAIL<br>ATI GENERALI<br>Ingress: PICC                                                                                                    | foCamere -<br>iuto                                                             | ŋ<br>A203471                                                          | Tipo<br>1      |                            |                                         | Comune<br>RCMA    |         | Modifice I                                 | Terresa                                     |   |
| Posizioni Assicurati<br>Numero PAT 1<br>Data mizio<br>2008-10-22<br>ComUnica - In<br>e Strumenti A<br>L ComUnica - In<br>e Strumenti A<br>L ComUnica - In<br>e Strumenti A<br>L ComUnica - In<br>e Strumenti A<br>L ComUnica - In<br>e Strumenti A                                                                                                    | foCamere -<br>iuto<br>-]<br>OLA<br>iMerio                                      | ŋ<br>A203471                                                          | Tipo<br>1      |                            |                                         | Comune<br>ROMA    |         | Modifica De                                |                                             |   |
| Posizioni Assicurati<br>Numero PAT 1<br>Data mizio<br>2008-10-22<br>ComUnico - In<br>e Strumenti A<br>ComUnico - In<br>e Strumenti A<br>Li Contratti<br>ingress PICC<br>Denunciante: Ross<br>idempimentio Incriti                                                                                                    | foCamere -<br>iuto<br>-]<br>OLA<br>i Mario<br>Sione                            | ŋ<br>A203471                                                          | Tipo           |                            |                                         | Comune<br>ROMA    |         | Modifica Jan                               |                                             |   |
| Posizioni Assicurati<br>Numero PAT 1<br>Dete mizio<br>2008-10-22<br>ComUnico - In<br>e Strumenti A<br>ComUnico - In<br>e Strumenti A<br>Li ComUnico - In<br>e Strumenti A<br>Li ComUnico - In<br>e Strumenti A                                                                                                    | foCamere -<br>iuto<br>-]<br>OLA<br>i Mario<br>sione                            | ŋ<br>A203471                                                          | Tipo           |                            |                                         | Comune<br>RCMA    |         | Modifica J<br>Modifica Der<br>Modifica Ade |                                             |   |
| Posizioni Assicurati<br>Namero PAT 1<br>Data mizio<br>2008-10-22<br>ComtUnica - In<br>e Strumenti A<br>E Strumenti A<br>Ti Centrali<br>imprese Picci<br>Denunciante Ross<br>Idempimento Inchi<br>MAIL                                                                                                    | foCamere -<br>iuto<br>OLA<br>iMario<br>Izone Assicurat                         | T)<br>A203471                                                         | Tipo<br>1      |                            |                                         | Comune<br>Proma   |         | Modifice I<br>Modifice Der<br>Modifice Ade | norese<br>sunciente<br>memerito             |   |
| Posizioni Assicurali<br>Numero PAT 1<br>Data inzio<br>2008-10-22<br>ComtUnica - In<br>e Strumenti A<br>ComtUnica - In<br>e Strumenti A<br>ContUnica - In<br>e Strumenti A<br>Conto INPS/INAIL<br>Ingress Picc<br>Denunciante: Rose<br>Idempimento: Incri<br>All.<br>Cuadro B - Dati Pos<br>Data inzio attività                                                                                                    | foCamere -<br>iuto<br>OLA<br>Mario<br>Sone                                     | T)<br>A 203471                                                        | Tipo<br>1      |                            |                                         | Comune<br>FICMA   |         | Modifice b<br>Modifice Der<br>Modifice Ade | norese<br>sunciente<br>melmerto             |   |
| Posizioni Assicurali<br>Namero PAT 1<br>Data inzio<br>2008-10-22<br>ComtUnico - In<br>e Strumenti A<br>e Strumenti A<br>ContUnico - In<br>e Strumenti A<br>ContUnico - In<br>e Strumenti A<br>ContUnico - In<br>e Strumenti A<br>ContUnico - In<br>e Strumenti A<br>Ingress PICC<br>Denunciante Ross<br>Idempimento Incri<br>Guadro B - Dal Pos<br>Data inizio attività<br>Settore inguadrame                                                                                                    | fo Camere -<br>iuto<br>OLA<br>I Mario<br>Sone<br>Izone Assicurat<br>E presunto | T)<br>A 203471                                                        | Tipo           |                            |                                         | Comune<br>FICMA   |         | Modifice Der<br>Modifice Der               | norese<br>vanciente<br>vanciente            |   |
| Posizioni Assicurali<br>Namero PAT 1<br>Data mizio<br>2008-10-22<br>ComtUnica - In<br>e Strumenti A<br>e Strumenti A<br>Ti CeneraLi<br>ingress Picc<br>Denunciante Ross<br>Idempimento Inchi<br>ALL<br>Guadro B - Dati Pos<br>Data mizio attività<br>Settore inguadrame<br>Sede Lavori R.<br>Sede dei lavori                                                                                                    | re Territorial (PA                                                             | T)<br>A 203471<br>kvs Territorial<br>210/2006<br>ubri<br>Contributi e | Tipo<br>1<br>  | ž<br>odro C                | Quadro D                                | Comune<br>PICMA   | 2 0 P   | Modifica b<br>Modifica Der<br>Modifica Adr | norese<br>sunciente<br>meimento             |   |
| Posizioni Assicurali<br>Namero PAT 1<br>Data nizio<br>2008-10-22<br>ComtUnica - In<br>e Strumenti A<br>e Strumenti A<br>satica INPS/INAIL<br>inprese Picc<br>Denunciante: Rose<br>dempimento: Incro<br>MAIL<br>Quadro B - Dati Pos<br>Data inizio attività<br>Settore inquadrane<br>Sede Lavori (p)<br>Sede dei lavori                                                                                                    | re Territorial (PA                                                             | T)<br>A203471<br>Iva Territorial<br>2n0/2009<br>ubi                   | Tipo<br>1<br>  | adro C                     | Quadro D                                | Comune<br>FICMA   |         | Modifice I<br>Modifice Der<br>Modifice Ade | norese<br>Mancinite<br>maimento             |   |
| Posizioni Assicurali<br>Namero PAT 1<br>Data inzio<br>2008-10-22<br>ComtUnico - In<br>e Strumenti A<br>e Strumenti A<br>ContUnico - In<br>e Strumenti A<br>ContUnico - In<br>e Strumenti A<br>ContUnico - In<br>e Strumenti A<br>ContUnico - In<br>e Strumenti A<br>Ingress PICC<br>Denunciante PICC<br>Denunciante PICC<br>Denunciante Ross<br>Udenpimento Incri<br>Conto In Post<br>Deta Inicio attività<br>Settore inquadrana<br>Sede Lavori B,<br>Sede dei lavori<br>Stato                                                                                                    | e Territorial (PA                                                              | T)<br>A203471<br>Iva Territorial<br>210/2008<br>Ithi<br>Contributi e  | Tipo<br>1      | ê<br>adro Q                | Quadro D<br>Provincia                   | Comune<br>ROMA    | dro P   | Modifice Der<br>Modifice Der               | norese<br>unciente<br>unciente<br>teorerito |   |
| Posizioni Assicurali<br>Numero PAT 1<br>Data nizio<br>2008-10-22<br>ComUnica - In<br>e Strumenti A<br>ComUnica - In<br>e Strumenti A<br>ComUnica In<br>e Strumenti A<br>ComUnica In<br>Pico In<br>Posizio In<br>Pico In<br>Pico | e Territorial (PA                                                              | T)<br>A203471<br>Ive Territorial<br>2n0/2006<br>ubi<br>Contributi e   | Tipo<br>1.<br> | ¢<br>¢                     | Quadro D<br>Provincia<br>CAP:           | Comune<br>ROMA    | 200 P   | Modifice Der<br>Modifice Adr               | norese<br>unciente<br>unciente              |   |
| Posizioni Assicurali<br>Namero PAT 1<br>Data mizio<br>2008-10-22<br>ComtUnica - In<br>e Strumenti A<br>Costanetti A<br>Costanetti A<br>Costanetti A<br>Costanetti A<br>Costanetti A<br>Costanetti A<br>Costanetti A<br>Settore inquadrame<br>Settore inquadrame<br>Settore inquadrame<br>Settore inquadrame<br>Settore inquadrame<br>Settore inquadrame<br>Settore inquadrame<br>Settore inquadrame<br>Settore inquadrame<br>Settore inquadrame<br>Settore inquadrame<br>Settore inquadrame                                                                                                    | e Territorial (PA                                                              | T)<br>A203471<br>Ive Territorial<br>2/10/2006<br>db1<br>Contributi e  | Tipo<br>1.     | t<br>adro Q<br>t<br>t<br>t | Quadro D<br>Provincia<br>CA.P.          | Comune<br>ROMA    | 200 P   | Modifica Der<br>Modifica Der               | noress<br>Nunciente<br>Intelmento           |   |
| Postzioni Assicurati<br>Numero PAT 1<br>Data inizio<br>2008-10-22<br>ComUnica - Ini<br>e Strumenti A<br>Li Charles Inizio<br>atica INPS/INAIL<br>ATI CENERALI<br>imprese: PICC<br>Denunciante: Ross<br>Idempimento: Inizio<br>Unatio B - Dati Pos<br>Data inizio attivită<br>Settore inguadrame<br>Sede Lavori<br>Stato<br>Comune<br>Toponimo<br>Denos, stredale                                                                                                    | e Territorial (PA                                                              | T)<br>A203471<br>Iva Teritoriai<br>270/2006<br>ubi<br>Contributi a    | Tipo<br>1      | ¢<br>¢                     | Quadro D<br>Provincia<br>CA.P.<br>Chico | Comune<br>ROMA    | 200 P   | Modifice I<br>Modifice Der<br>Modifice Ade | noress<br>Nunciente<br>Intelmento           |   |

APRIRE UN'IMPRESA

# Come farlo con ComUnica

| ComUnica      | - InfoComere      | - A2034711      |                 |            |           |                 | 8                    |    |
|---------------|-------------------|-----------------|-----------------|------------|-----------|-----------------|----------------------|----|
| le Strumen    | ti Aiuto          | _               |                 |            |           |                 |                      | -  |
|               |                   |                 |                 |            |           |                 |                      |    |
| atica INPS/I  | NAIL              |                 |                 |            |           |                 |                      |    |
| ATTGENERAL    | -                 | _               |                 |            |           | _               |                      | -  |
| Ingresa       | PICCOLA           |                 |                 |            |           |                 | Modifice Imprese     | _  |
| Denunciante:  | Rossi Mario       |                 |                 |            |           |                 | Modifice Denunciente |    |
| denpinento:   | Iscrizione        |                 |                 |            | 副和人       | III est         | Modifice Adengineito |    |
| Settore inque | dramento presunto | Abri            | \$              |            |           |                 |                      |    |
| Sede Lavo     | ri Responsabile   | Contributi asso | ciativi Quadro  | C Quadro D | Quadro D1 | Quadro P        |                      | d. |
| Dete inizio   |                   | Se              | flore .         |            | Lavor     | azione Principa | do                   | Ш  |
| 2012-10-22    |                   |                 | 1<br>1          |            | in each   | Or PETER        |                      | Ш  |
|               |                   |                 | R.              |            |           |                 |                      |    |
| ÷             |                   | Nuo             | va Attivitá 🔄 🚺 | todifica E | inina -   |                 |                      |    |
|               |                   |                 |                 |            |           |                 |                      |    |

## Fig. 18

|                                                 | Settore inquedramento presunto Albi |
|-------------------------------------------------|-------------------------------------|
| schio Silicosi 🛛 🛇 Si                           | ()No                                |
| escrizione Attività<br>avorazione Principale    | creazioni tessili                   |
| rodotti Finiti/Servizi                          | tele di tessuti                     |
| avorazioni Complementari                        | film:                               |
| npiardi Altrezzature                            | macchine tessil                     |
| lezzi di Trasporto                              | Cention                             |
| Sicilo Lavonativo                               | finito                              |
| Quadro C1                                       | 3                                   |
| Anno corrente Anno                              | successivo Periodi precedenti       |
| Data Inizio 22/10/200                           | 3                                   |
| Data Fine \$1/12/200                            | 3                                   |
|                                                 |                                     |
| Apprendisti 0                                   |                                     |
| Apprendisti 0                                   | 1000                                |
| Apprendisti 0 Retrib. Ordin. Guote Esenti       | 1000                                |
| Apprendisti 0<br>Retrib. Ordin.<br>Guote Esenti | 1000                                |

# Fig. 19

**11.** Salvare le modifiche selezionando SALVA dal menu FILE. La scheda INAIL è compilata correttamente. Ora le pratiche sono complete e bisogna creare le distinte per l'invio.

PER GLI ESPERTI
 Il modulo telematico è una semplificazione del modulo cartaceo utilizzato fino ad oggi. Per la compilazione di questa sezione è quindi possibile riferirsi alla procedura di compilazione già nota.

**12.** Dal menu FILE selezionare la voce CREA DISTINTE. Una volta terminata la creazione della pratica INAIL premere OK e chiuderla selezionando la voce CHIUDI dal menu FILE.

**13.** Cliccare su FINE per salvare i riferimenti alla pratica INAIL.

Nella schermata degli allegati di ComUnica apparirà il modello per l'INAIL (vedi fig.20)

| @ * Pratica: A2031025    |                                       |
|--------------------------|---------------------------------------|
| Sahia Cuolindita Propara |                                       |
| Scheda Allegati          |                                       |
| PRATICA BOAL             | CresModifics & Allegs Minutivi        |
| None del file            | · · · · · · · · · · · · · · · · · · · |
| A2034711.INAL.sml        |                                       |
| A20J4711 INAL pdf        | Visualizza                            |

Fig. 20

### PER GLI ESPERTI

L'applicativo ComUnica prevede una funzione di import/export per lo scambio della pratica tra i soggetti coinvolti nel processo di apertura dell'impresa. Dal menu PRATICA, selezionare ESPORTA. L'applicativo produce un file "nome\_file. cu" che può essere spedito via e-mail, copiato su un dispositivo mobile (per esempio una chiavetta USB) e importato in un altro computer.

## 2 – Preparare la pratica ComUnica per l'invio

1. Cliccare sul tasto PREPARA.

L'applicativo crea la distinta generale per l'invio, nel caso in cui tutte le pratiche non siano già state firmate (vedi fig.21).

| rea | none Distinta                                                                                        |
|-----|----------------------------------------------------------------------------------------------------|
|     |                                                                                                    |
| 0   | Il PDF di distinta è stato creato con successo.                                                      |
| -   | E' stato rilevato che per i seguenti allegati:                                                       |
|     | Pratica Registro Imprese                                                                             |
|     | Pratica Agenzia churate     Pratica INAIL                                                            |
|     | non è stata apposta firma digitale alle Distinte perciò queste sono state inglobate nel documento di |
|     | Distinta di Comunicazione Unica in modo da essere firmate contestualmente in un solo documento       |
|     | Scegliere la modalità con cui si intende firmare il documento:                                       |
|     | Desidero applicare la firma alla Distinta in un secondo momento                                      |
|     |                                                                                                    |
|     |                                                                                                    |
|     |                                                                                                    |
|     |                                                                                                    |

# Fig. 21

Ora è il momento di firmare digitalmente.

2. Spuntare la casella per firmare i file e cliccare su SUCCESSIVO.

**3.** Selezionare il **software per firmare digitalmente** il documento, nel nostro esempio **Dike Lite** (vedi fig.22).

| U Impostazioni ComUnica         |                                                                                                    |
|---------------------------------|----------------------------------------------------------------------------------------------------|
| Sistema<br>Arcticationi esterne | Applicazioni esterne                                                                                                    |
| Directory pratiche              | Application enterne                                                                                                    |
|                                 | Impostere i percorsi el file eseguibil ( exe in Windows) necessari per fulfizzo di applicazioni esterne direttamente da<br>Confunce.     Software di filma: |
|                                 | E ter/oCamere/diselle are     Eta/oCamere/diselle are     Eta/oCamere/diselle are                                                                           |
|                                 | Visualizzatore PDP: C*ProgrammiAddbeV/dobe Acrobed 6.0/Acrobat/Acrobed.ext                                                                                  |
|                                 | R Anna                                                                                                    |
|                                 | OK Anna                                                                                                    |

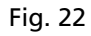

n

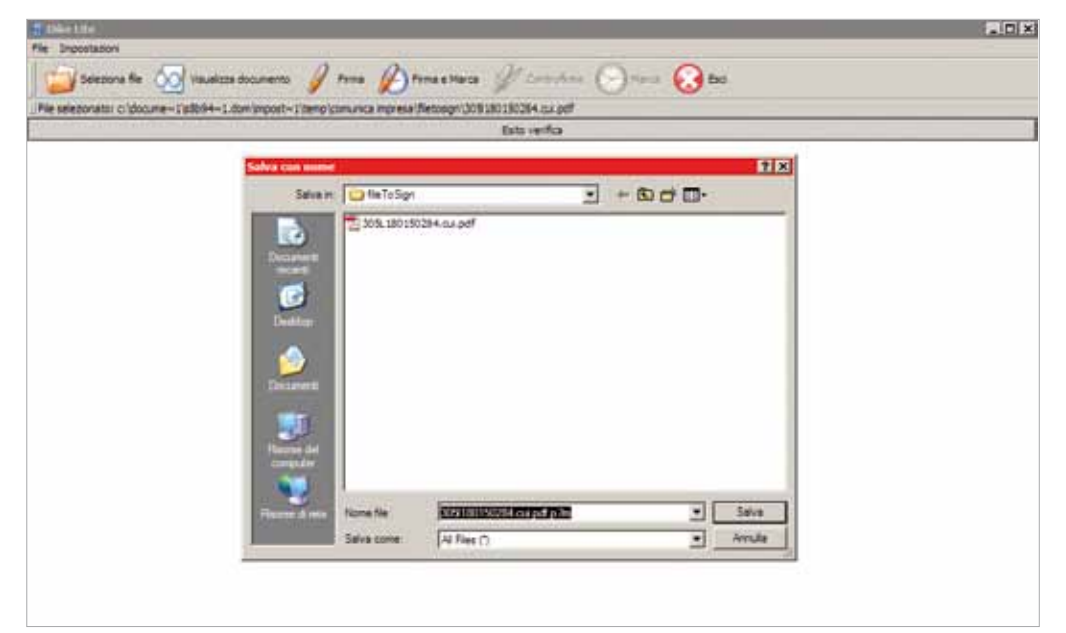

**4.** Scegliere il file su cui salvare la distinta firmata (vedi fig. 23)

# Fig. 23

Inserire il PIN nell'apposita consolle e cliccare su OK (vedi fig 24).

| T Die Use                                                                                                | . D × |
|----------------------------------------------------------------------------------------------------|-------|
|                                                                                                    |       |
| Sectors for 🕥 Vauliza documento 🧳 Pres 🖉 Prese Marca 📡 Control nes 🕞 Trans 😡 Bo                          |       |
| Pile selebonator oʻldooune Yallof4-1. dowlanpost Yalenoʻcomunca impresa (hetosghild) 8180180284. ov. pdf |       |
| Liti refo                                                                                                |       |
| P2H della Smart Carel 🛛                                                                                  |       |
| *Dt *******                                                                                              |       |
| Testing County                                                                                           |       |
| Indietro Cancella                                                                                        |       |
| 7 8 8                                                                                                    |       |
|                                                                                                    |       |
|                                                                                                    |       |
|                                                                                                    |       |
|                                                                                                    |       |
| OK Annulla                                                                                               |       |
|                                                                                                    |       |
|                                                                                                    |       |
|                                                                                                    |       |
|                                                                                                    |       |
|                                                                                                    |       |
|                                                                                                    |       |
|                                                                                                    |       |

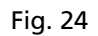

Un messaggio di conferma segnala la corretta esecuzione della procedura.

**5.** Ritornare su ComUnica dove è stata creata la distinta riepilogativa pronta per l'invio (vedi fig.25).

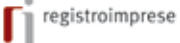

# APRIRE UN'IMPRESA

## Come farlo con ComUnica

|                                                          | ommercio                                                                                                    |                                                                                       | Uffi               | cio del Registro de | elle Im                                                                    | prese    |
|----------------------------------------------------------|----------------------------------------------------------------------------------------------------|---------------------------------------------------------------------------------------|--------------------|---------------------|----------------------------------------------------------------------------|----------|
| Cor                                                      | nunicazione unica                                                                                                    | per la nascita                                                                        | d*impresa          | (art.9 D.L. 7/200   | 07)                                                                        |          |
|                                                          | valida anche per <u>ठ</u>                                                                                                    | ntrate                                                                                |                    | PS                  |                                                                            |          |
| 1. Ufficio Registr                                       | o Imprese destinatario                                                                                                    |                                                                                       |                    |                     | Vers                                                                       | ione 2.0 |
| Sigla provincia dell'um                                  | cio Registro imprese                                                                                                    | AG                                                                                    |                    |                     |                                                                            |          |
| 2 Informazioni s                                         | nagrafiche dell'impress ch                                                                                                    | ne invia la comunicaz                                                                 | ione               |                     |                                                                            |          |
| Denominazione                                            | PROVA                                                                                                    |                                                                                       | ION C              |                     |                                                                            |          |
| Contractor in                                            |                                                                                                    |                                                                                       |                    |                     |                                                                            |          |
| Codice Fiscale                                           | ABC D EF69A45A662Z                                                                                                    |                                                                                       |                    | Provi               | ncia sede                                                                  | AG       |
| 3. Oggetto della                                         | comunicazione (ad esemp                                                                                                    | pio: scopo della comu                                                                 | nicazione)         |                     |                                                                            |          |
| kaengarinenid, Nuc<br>Cos<br>Inizi<br>Vari<br>Ces<br>Car | va impresa con immediato inzio attività i<br>tituzione nuova impresa senza immediati<br>o attività per impresa già locritta al Regis<br>azione<br>celazione dell'impresa dal Registro Impr | economica (Adempinenta per tati g<br>o avvio attività economica<br>àro imprese<br>ese | A era)             | Ente Destinatario:  | Agenzia En<br>INAIL<br>INPS<br>Registro Im<br>Albo Artigia<br>Ministero Li | itrate V |
| Codice pratica                                           | 60413004                                                                                                    |                                                                                       |                    |                     |                                                                            |          |
| 4. Estremi del di                                        | chiarante (titolare, legale r                                                                                                    | appresentante, notaio                                                                 | o, intermediario   | delegato)           |                                                                            |          |
| Cognome                                                  | PROVA                                                                                                    |                                                                                       | Nome               | PROVA               |                                                                            |          |
| Qualifica                                                | DELEGATO                                                                                                    |                                                                                       | Cod. fiscale       | ABC D EF69A 45A662Z |                                                                            |          |
| Indirizzo email o PEC                                    | prova@kgalma II.tt                                                                                                    |                                                                                       | Telefono           | 0362624541          |                                                                            |          |
| 5. Domicilio elettro                                     | onico (posta Elettronica Certif                                                                                                    | icata) dell' impresa dove                                                             | notificare le rice | vute previste       |                                                                            |          |
| Domicilio di Posta Elef                                  | tronica Certificata deil'impresa                                                                                                    | prova@ legalmall.lt                                                                   |                    | 1                   |                                                                            |          |
| Richledo di attivare<br>di Posta Elettronica             | un Indirizzo<br>Certificata per l'Impresa(*)                                                                                                    | Email per la notifica<br>dell'attivazione PEC                                         |                    | -                   |                                                                            |          |
| 6. Elenco dei do                                         | cumenti informatici allegat                                                                                                    | i                                                                                     |                    |                     |                                                                            |          |
|                                                          | Nome file allegato                                                                                                    |                                                                                       |                    | Ente destinatario   |                                                                            |          |
| 604I3004.PDF.P7M                                         |                                                                                                    | Ru                                                                                    | egistro Imprese    |                     |                                                                            |          |
| 60413004. INAIL PDF                                      | .P7M.                                                                                                    | IN                                                                                    | AIL                |                     |                                                                            |          |

# Fig. 25

**6.** Proseguire il processo di preparazione cliccando su SUCCESSIVO e poi cliccare su FINE.

La pratica unica è pronta per essere inviata.

# 3 – Inviare la pratica

**1.** Selezionare il nome della pratica.

Si illuminano due tasti fino ad ora inattivi, IMPORTI e INVIA (vedi fig. 26).

| Grea         | Apri        | ituna Pa       | contra Im | parti krola | Angioma | Cancella | Eset   |        |
|--------------|-------------|----------------|-----------|-------------|---------|----------|--------|--------|
| Nuove Pronte | per l'invia | Spedite        |           |             |         |          |        | -      |
| STATO        | CODICE      | and the second | DENOMINA  | ZIONE       | ADEMPR  | IENTO    | CCIAAA | MPORTI |

## Fig. 26

- 2. Cliccare su IMPORTI per calcolare il costo della pratica.
- 3. Selezionare il tipo di pratica da inviare per calcolare l'importo corretto (vedi fig. 27 e 28).

| JCONO                               |                                     |                 |
|-------------------------------------|-------------------------------------|-----------------|
| Attiva protocollazion               | e automatica                        |                 |
| Reinvio                             | N. Prot.                            | Anno Prot.      |
| itti di segreteria                  |                                     |                 |
| Scegliere l'importo d               | ei diritti di segreteria per la pr  | atica 🌲         |
| Scegliere l'importo de              | ei diritti di segreteria per la pra | atica 🔺         |
| Società di persone: r               | nodifica e cancellazione - 90 E     | uro             |
| Società di persone: p               | rima iscrizione - 90 Euro           |                 |
| <sup>2</sup> Deposito bilanci / Ele | nco soci - 63 Euro                  | 6.7408 - 242000 |
|                                     | 1                                   | delli - 20 Euro |
| Altre domande iscrizi               | one o deposito e rettifiche mo      |                 |

## Fig. 27

| ✓ Attiva protocollazione automatica         Reinvio       N. Prot.       Anno Prot.         Diritti di segreteria       Imprese individuali: prima iscrizione - 18 Euro       Imprese individuali: prima iscrizione - 18 Euro         Inserisci importo manualmente       € 18         Addebita diritto annuo       €         Imposto di bollo         Inserisci importo bollo manualmente       € 17.50         Inserisci importo bollo manualmente       € 17.50         Calcolo automatico del bollo       Pratica esente da bollo | Proc  | ollo                                 |            |                                       |                |     |
|----------------------------------------------------------------------------------------------------|-------|--------------------------------------|------------|---------------------------------------|----------------|-----|
| Reinvio       N. Prot.       Anno Prot.         Diritti di segreteria       Imprese individuali: prima iscrizione - 18 Euro       ▲         Inserisci importo manualmente       €       18         Addebita diritto annuo       €       18         Imposto di bollo       €       1         Inserisci importo bollo manualmente       €       17.50         Inserisci importo bollo manualmente       €       17.50         Calcolo automatico del bollo       Pratica esente da bollo                                                | ~     | Attiva protocollazione automatica    |            |                                       |                |     |
| Diritti di segreteria<br>Imprese individuali: prima iscrizione - 18 Euro<br>Inserisci importo manualmente € 18<br>Addebita diritto annuo €<br>Imposto di bollo<br>Imprese individuali - 17.50 Euro<br>Inserisci importo bollo manualmente € 17.50<br>Calcolo automatico del bollo Pratica esente da bollo                                                                                                    |       | Reinvio                              | N. Prot.   |                                       | Anno Prot.     |     |
| Imprese individuali: prima iscrizione - 18 Euro         Inserisci importo manualmente       €         Addebita diritto annuo       €         Imposto di bollo       €         Imprese individuali - 17.50 Euro       €         Inserisci importo bollo manualmente       €         Inserisci importo bollo manualmente       €         Calcolo automatico del bollo       Pratica esente da bollo                                                                                                    | Dirit | ti di segreteria                     |            | · · · · · · · · · · · · · · · · · · · |                |     |
| Inserisci importo manualmente € 18<br>Addebita diritto annuo €<br>mposto di bollo<br>Imprese individuali - 17.50 Euro € 17.50<br>Inserisci importo bollo manualmente € 17.50<br>Calcolo automatico del bollo Pratica esente da bollo                                                                                                    |       | Imprese individuali: prima iscrizion | e - 18 Eur | 0                                     |                | A V |
| Addebita diritto annuo       €         mposto di bollo       Imprese individuali - 17.50 Euro         Inserisci importo bollo manualmente       € 17.50         Calcolo automatico del bollo       Pratica esente da bollo                                                                                                    |       | Inserisci importo manualmente        | €          | 18                                    |                |     |
| Inserisci importo bollo manualmente C 17.50<br>Calcolo automatico del bollo Pratica esente da bollo                                                                                                    |       | Addebita diritto annuo               | €          |                                       |                |     |
| Imprese individuali - 17.50 Euro Inserisci importo bollo manualmente Calcolo automatico del bollo Pratica esente da bollo                                                                                                    | mp    | osto di bollo                        |            |                                       |                |     |
| Inserisci importo bollo manualmente               17.50          Calcolo automatico del bollo       Pratica esente da bollo                                                                                                    |       | Imprese individuali - 17.50 Euro     |            |                                       |                | ÷.  |
| Calcolo automatico del bollo Pratica esente da bollo                                                                                                    |       | Inserisci importo bollo manualment   | e C        | 17.50                                 |                |     |
|                                                                                                    | 1     | Calcolo automatico del bollo         |            | Pratica e                             | sente da bollo |     |
|                                                                                                    |       | Calcolo automatico del bollo         |            | Pratica e                             | sente da bollo |     |

## Fig. 28

GUIDA alla COMPILAZIONE della Comunicazione Unica d'Impresa

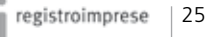

IMPORTANTE: maggiori informazioni relative agli addebiti sono disponibili presso la propria Camera di Commercio.

INFORMAZIONE: Per trasmettere la pratica di Comunicazione

Unica al Registro delle Imprese, in alternativa alla spedizione telematica, è possibile usufruire della presentazione su supporto informatico (vedi istruzioni su webtelemaco.infocamere.it)

4. Cliccare INVIA per spedire la pratica.

5. Riempire i campi relativi ai parametri di spedizione (vedi fig. 29):

■ la user Telemaco, fornita al momento della registrazione, che servirà per spedire le pratiche, in modo che non venga richiesta ogni volta

■ nel caso di utilizzo del proxy per il collegamento ad Internet selezionare la casella 'Usa un proxy' e compilare i dati successivi:

- il nome (indirizzo) del proxy ed eventualmente la porta (se non si hanno a disposizione verificare nella configurazione del proprio browser oppure chiedere all'amministratore di rete)

- è possibile inoltre inserire i dati di autenticazione del proxy per evitare che il sistema li richieda ad ogni collegamento: selezionare la casella 'Richiesta autenticazione' e compilare i due campi: Nome Utente e Password.

| Sistema<br>Decerci deartecu                | Imp                                                                                                    | ostazioni di Spedizione                                                                                              |          |
|--------------------------------------------|----------------------------------------------------------------------------------------------------|----------------------------------------------------------------------------------------------------|----------|
| Lingua<br>Dati Utente ConUnica Sempli      | ind<br>pro                                                                                                    | ormazioni per la spedizione delle<br>Siche ai server ColoUnica                                                       |          |
| Applicazioni esterne<br>Directory pratiche | Specificare la user da utilizzare per la spedizi<br>Se non si specifica un Utente spedizione' non                         | one delle pratiche.<br>sarà possibile spedire le pratiche.                                                           |          |
|                                            | Litente spesizione:                                                                                                    |                                                                                                    |          |
|                                            | <ul> <li>Wei caso il proprio computer utilizzi il proxy pe<br/>Se il proxy richiede autonticazione compilare o</li> </ul> | r connettersi ad internet, è necessaris compliare la parte sotto<br>inche la sezione 'Richesta autenticazione proxy' | istante. |
|                                            | Dise un proxy                                                                                                    |                                                                                                    |          |
|                                            | None proxy:                                                                                                    | Porta proxy:                                                                                                    |          |
|                                            | Richiesta Autenticazione                                                                                                  |                                                                                                    |          |
|                                            | Nome utente proxor.                                                                                                    | Password proxy:                                                                                                    |          |
|                                            |                                                                                                    |                                                                                                    |          |

Fig. 29

**6.** Inserire il proprio **nome utente**, la **password** e, nella schermata successiva, la **frase di sicurezza**.

7. Cliccare su FINE.

La pratica è stata inviata.

Le ricevute dei vari enti saranno spedite all'indirizzo di Posta Elettronica Certificata indicato dall'utente.

In qualsiasi momento è possibile **verificare lo stato avanzamento della pratica** inviata sul sito di Telemaco (webtelemaco.infocamere.it), nella sezione riservata alle Pratiche.

ATTENZIONE: la frase di sicurezza non viene richiesta se l'applicazione comunica viene avviata direttamente dal sito Telemaco (webtelemaco. infocamere.it), nella sezione riservata alle Pratiche.

# Guida all'uso per le società

In questa sezione della guida sono indicate tutte le operazioni necessarie per aprire un'impresa. Per l'esempio è stato scelto di aprire un'impresa nella forma di società in accomandita semplice (S.A.S.).

Uno dei soci, o un delegato, in possesso di tutti gli strumenti indicati nella sezione "Prima di iniziare", seguendo le indicazioni può aprire la propria impresa in totale autonomia.

La procedura di apertura di un'impresa è suddivisa in 5 passi:

- 1 Compilare la richiesta di attribuzione della partita IVA;
- 2 Compilare la pratica per il Registro delle Imprese;

3 – Completare la pratica di Comunicazione Unica (inserendo eventualmente i moduli INPS ed INAIL);

- 4 Preparare la pratica ComUnica per l'invio;
- 5 Inviare la pratica.

### SUGGERIMENTO: alla voce "aiuto" è disponibile un esauriente sommario per aiutare i richiedenti nella compilazione di tutti i campi.

INFORMAZIONE: FedraPlus 6.5 permette di compilare anche la

modulistica dell'Agenzia delle

dell'Agenzia stessa.

Entrate, in alternativa al software

# 1 – Compilare la richiesta di attribuzione della partita IVA

# 1. Avviare il software dell'Agenzia delle Entrate: Attribuzione P.IVA Società

- **2.** Selezionare FILE  $\rightarrow$  NUOVA DICHIARAZIONE.
- Si apre la schermata con tutti i campi da compilare.
- 3. Compilare i campi (per un esempio vedi Fig. 30 e 31).

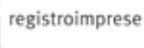

# APRIRE UN'IMPRESA

# Come farlo con ComUnica

SUGGERIMENTO: salvando la pratica, il software indicherà l'eventuale mancanza di dati obbligatori.

| QUADRO A                                                                                                    |  |
|----------------------------------------------------------------------------------------------------|--|
| Data inizio (03 - (03 - 2008                                                                                                    |  |
| QUADRO B                                                                                                    |  |
| Denominazione PROVA                                                                                                    |  |
| Soggetto non residente                                                                                                    |  |
| Indirizzo                                                                                                    |  |
| Stato estero Nidentificazione MA estero                                                                                                    |  |
| Attività esercitata e Ixogo di esercizio                                                                                                    |  |
| Codice attivită (101100 O Descrizione attivită (PRODUZIONE DI CARNE NON DI VOLATILI                                                                                                    |  |
| Volume d'affari 12000 Acquisti intracomunitari di beni di cui all'art. 60-BIS                                                                                                    |  |
| Indirizzo MA.MILARIO 2                                                                                                    |  |
| Cap 00100 Comune RCMA Provincia RM 🔿                                                                                                    |  |
| Attestucione del contribuenti minimi, regimi fis cali agevalati                                                                                                    |  |
| Regime per i contribuenti minimi (ai sensi dell'art. 1. comma 95 e seg., L.244/2007)                                                                                                    |  |
|                                                                                                    |  |
| Regime fiscale agevolato per le nuove iniziative imprenditoriali e di lavoro autonomo(ai sensi dell'art. 13, L388/2000) 🗌 A                                                                                                    |  |
| Attività di comunercio elettronico                                                                                                    |  |
|                                                                                                    |  |
| Inditato web                                                                                                    |  |
| Internet service provider                                                                                                    |  |
| QUADRO C                                                                                                    |  |
| •                                                                                                    |  |
|                                                                                                    |  |
|                                                                                                    |  |
| Titolare Codice fiscale 200222221/33H500K                                                                                                    |  |
| Codice fiscale 20022222/33H500K Cognome [PRDVA Nome [PRDVA                                                                                                    |  |
| Titolare       Codice fiscale       Cognome       PROVA       Nome       PROVA         Data di nascita       PT       12       -       1973       Comune di nascita       ROMA   Provincia di nascita                                                                                                    |  |
| Titolare         Codice fiscale         Cognome       PROVA         Cognome       PROVA         Data di nascita       07       • 12       • 1973         Comune di nascita       ROMA       Provincia di nascita       RM         Residenza anagrafica o, se diverso, Domicilio Fiscale       Comune di nascita       RM                                                                                                    |  |
| Titolare         Codice fiscale 000222221/33H500K         Cognome PROVA         Nome PROVA         Data di nascita 07 • 12 • 1973 Comune di nascita ROMA         Provincia di nascita RM         Residenza anagrafica o, se diverso, Demicilie Fiscale         Indirizzo MA.MLANO 2                                                                                                    |  |
| Titolare         Codice fiscale         Cognome       PROVA         Nome       PROVA         Data di nascita       Provincia di nascita         Residence anagrafice o, se diverso, Demicifie Fiscale         Indirizzo       MA.MILANO 2         Capi pontolo       Cemune (ROMA         Provincia (RM)       O                                                                                                    |  |
| Titolare         Codice fiscale         Cognome         PROVA         Nome         PROVA         Data di nascita         [07] • 12 • 1973         Comune di nascita         Residence anagrafice e, se diverse, Domicalie Fiscale         Indrizzo         Indrizzo         VM MILANO 2         Cap (00100)         Cemune         Provincia         QUADRO D                                                                                                    |  |
| Titolare         Codice fiscale procession         Cognome PRIDUA         Data di nascita Prio         Data di nascita Prio         Provincia di nascita RM         Provincia di nascita RM         Provincia di nascita RM         Provincia di nascita RM         Provincia di nascita RM         Provincia di nascita RM         Provincia di nascita RM         Provincia RM         Provincia RM         Provincia RM         QUADRO D         Rapperesentante                                                                                                    |  |
| Titolare         Codice fiscale         Codice fiscale         Copnome         PROUA         Nome         PROUA         Data di nascita         PT         12         197         197         197         197         197         197         197         197         197         197         197         197         197         197         197         197         197         197         197         197         197         197         197         198         198         199         199         199         199         199         199         199         199         199         199         199         199         199         199         199         199         199 |  |
| Titolare         Codice fiscale       2002222217639+600K         Cognome       PROMA         Nome       PROMA         Data di nascita       Provincia di nascita         Reskience anagrafice e, se diverse, Domicalite Fiscale         Indrizzo       MAILANO 2         Capiono Comune       Roma         Provincia       Rim         QUADRO D         Rapperosentante         Codice fiscale       Carica         Cognome e denominazione       Nome                                                                                                    |  |
| Titolare         Codice fiscale       200222227/33#600K         Cognome       PROVA         Nome       PROVA         Data di nascita       PT         PT       1973         Comme       PROVA         Data di nascita       PT         PT       1973         Comme       PROVA         Provincia di nascita       RM         Provincia di nascita       RM         Cognome       Provincia di nascita         Raperes entante       Consume         Cognome o denominazione       Nome         Data di nascita       Provincia di nascita                                                                                                    |  |

APRIRE UN'IMPRESA

# Come farlo con ComUnica

| Tipo rapporto                                                                                                    | Codice fiscal                       |          | Partita      | (A        |
|----------------------------------------------------------------------------------------------------|-------------------------------------|----------|--------------|-----------|
|                                                                                                    |                                     | 0        |              | 6         |
| 🗖 Casella PL                                                                                                    |                                     |          |              |           |
| ULADRO F                                                                                                    |                                     |          |              |           |
| Sezione 1 - Sonaetti denesituri e kundri di conservuzione delle sc                                                                                                    | critture contubil                   |          |              |           |
|                                                                                                    | 0                                   |          |              |           |
|                                                                                                    |                                     |          |              |           |
| sezione 2 - Luogar al conservazione delle llattare all'estero                                                                                                    | 0                                   |          |              |           |
|                                                                                                    |                                     | _        |              |           |
| QUADRO G                                                                                                    |                                     |          |              |           |
| Sezione 1 - Altre attività esercitale                                                                                                    |                                     |          |              |           |
|                                                                                                    |                                     |          |              |           |
| Sezione 2 - Altri kvoghi in cui vengono esercitale le allività elo co                                                                                                    | mservate le scritture contabili     |          |              |           |
|                                                                                                    | 0                                   |          |              |           |
| Telefono - Fax                                                                                                    | Sezione Fo                          | glio Pa  | rtcella 🚺 Su | ibalterno |
| stremi registrazione contratto di locazione o di comodato (v. ist                                                                                                    | buzien)                             |          |              |           |
| Data di registrazione                                                                                                    | Numero Numero                       | S.Numero | Serie        |           |
| Operazioni intracomunilarie                                                                                                    |                                     |          |              |           |
| Volume acquisti presunto                                                                                                    | esunto                              |          |              |           |
| Dali relativi all'attività eserzitata                                                                                                    |                                     |          |              |           |
| Tipologia clientela 📃 🔳 Luogo di eserci                                                                                                    | zio aperto al pubblico Investimenti | iniziali | ×            |           |
| Allegati                                                                                                    |                                     |          |              |           |
| Data de                                                                                                    |                                     |          |              |           |
| Allegad                                                                                                    |                                     |          |              |           |
| in Alleguer<br>Quadri compilati                                                                                                    |                                     |          |              |           |
| in Allegati<br>Quadri cempilati<br>II sottoscrito dichiara di aver compilato i seguenti quadri 🕅 A 🖗                                                                              | B RC DD DE DF D                     | 0 🗖 I    |              |           |
| Allegati Puadri cempilati II sottoscritto dichiara di aver compilato i seguenti quadri P A P Data presentazione 03 - 03 - 2008 Codice fiscale p                                   | 88 RC DD DE DF D                    | G ∏I     |              |           |
| Adegot Quadri compilati Il sottoscrito dichiara di aver compilato i seguenti quadri P A P Data presentazione 03 - 03 - 2000 Codice fiscale P MPEGNO ALLA PRESENTAZIONE TELEMATICA | 88 ₽C □D □E □F □                    | 0 🗆 I    |              |           |

**4.** Salvare i dati selezionando FILE  $\rightarrow$  SALVA CON NOME.

La pratica viene salvata nella cartella Documenti.

5. Ora è necessario creare il file "nome\_file.pdf".

Cliccare FILE  $\rightarrow$  STAMPA; in automatico viene creato e visualizzato il file.

6. Dopo aver creato il file .pdf creare il file "nome\_file.inv".

Cliccare su STRUMENTI  $\rightarrow$  PREPARA FILE.

7. Inserire il codice fiscale del mittente.

8. Cliccare su AGGIUNGI, selezionare la pratica e salvare.

# 2 - Compilazione della pratica per il Registro delle Imprese

**1.** Avviare il software FedraPlus 6.

**2.** All'apertura del programma appare il messaggio mostrato in fig.32. Per andare avanti cliccare su OK.

| Fedra | ×                                                                      |
|-------|------------------------------------------------------------------------|
| 1     | Attenzione: mancano uno o più parametri di configurazione obbligatori. |
|       | OK                                                                     |

Fig. 32

**3.** Configurare il software Fedra compilando i campi in giallo che il software chiede all'avvio.

4. Salvare la configurazione chiudendo la finestra con i dati.

Iniziare la compilazione della pratica partendo dalla sezione Anagrafiche.

- **5.** Cliccare su ANAGRAFICHE  $\rightarrow$  ANAGRAFICHE IMPRESE  $\rightarrow$  ESPLORA.
  - 6. Si apre una nuova scheda. Cliccare su NUOVO.
  - 7. Compilare i campi delle schede: GENERALI e SEDE LEGALE.
  - 8. Salvare i dati premendo sull'icona del floppy disk.
  - **9.** Cliccare su ANAGRAFICHE  $\rightarrow$  ANAGRAFICHE PERSONE  $\rightarrow$  ESPLORA.
  - **10.** Si apre una nuova scheda. Cliccare su NUOVO.
- **11.** Compilare i campi delle schede.
- **12.** Salvare i dati premendo sull'icona del floppy disk.

Ora occorre iniziare la compilazione della pratica vera e propria.

**13.** Cliccare PRATICHE  $\rightarrow$  NUOVA PRATICA.

**14.** Scegliere la vista TIPOLOGIA SOGGETTO e selezionare la voce corrispondente al tipo di impresa da iscrivere (vedi fig. 33).

SUGGERIMENTO: i file .pdf e .inv vengono allegati da ComUnica per la creazione della pratica unica.

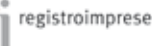

30

ATTENZIONE: il campo userID è il codice utenza di Telemaco.

SUGGERIMENTO: alla voce "?" è disponibile una guida completa per la compilazione delle pratiche.

| (2) Nuova Pratica                                                                                                    |                                                                                                    |                                     |  |  |  |  |
|----------------------------------------------------------------------------------------------------|----------------------------------------------------------------------------------------------------|-------------------------------------|--|--|--|--|
| Tipologia soggetto                                                                                                    | Adempimenti                                                                                                    | Modello Base                        |  |  |  |  |
| <ul> <li>Società, Cooperative, Conso<br/>- Società di capitale (S.p. A<br/>- Società di persone (S.N.C<br/>- Cooperative (artt. 2200<br/>- Consorzi e società consor<br/>- G.E.L.E. (D.L. 240/91)</li> </ul> | <ul> <li>Società, Cooperative, Consorzi, G.E.I.E., Enti pubblici economici</li> <li>Società di capitale (S.p.A., S.R.L., S.A.P.A.)</li> <li>Società di persone (S.N.C. e S.A.S.)</li> <li>Cooperative (artt. 2200 c.c.)</li> <li>Consorzi e società consortili (artt. 2612 e 2615 ter c.c.)</li> </ul> |                                     |  |  |  |  |
| - G.E.I.E. (D.L. 240/91)                                                                                                    |                                                                                                    |                                     |  |  |  |  |
| - Enti pubblici economici (ai                                                                                                    | rt. 2201 c.c.)                                                                                                    |                                     |  |  |  |  |
| - Società estere con sede :                                                                                                    | - Società estere con sede secondaria o oggetto principale d'impresa in Italia (artt. 2505-2506 c.c.)                                                                                                    |                                     |  |  |  |  |
| - Società semplici (art. 225                                                                                                    | 11 c.c.)<br>1195 c.c., art. 2083 c.c., art. 2135 c.c.                                                                                                    |                                     |  |  |  |  |
| C denuncia al R.E.A. di assoc                                                                                                    | iazioni, ente, unità locale di impresa estera                                                                                                    | in Italia, ecc.                     |  |  |  |  |
| A <u>n</u> nulla                                                                                                    | [                                                                                                    | < <u>I</u> ndietro <u>A</u> vanti > |  |  |  |  |

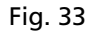

15. Scegliere la vista MODELLO BASE e selezionare AVANTI (vedi fig.34).

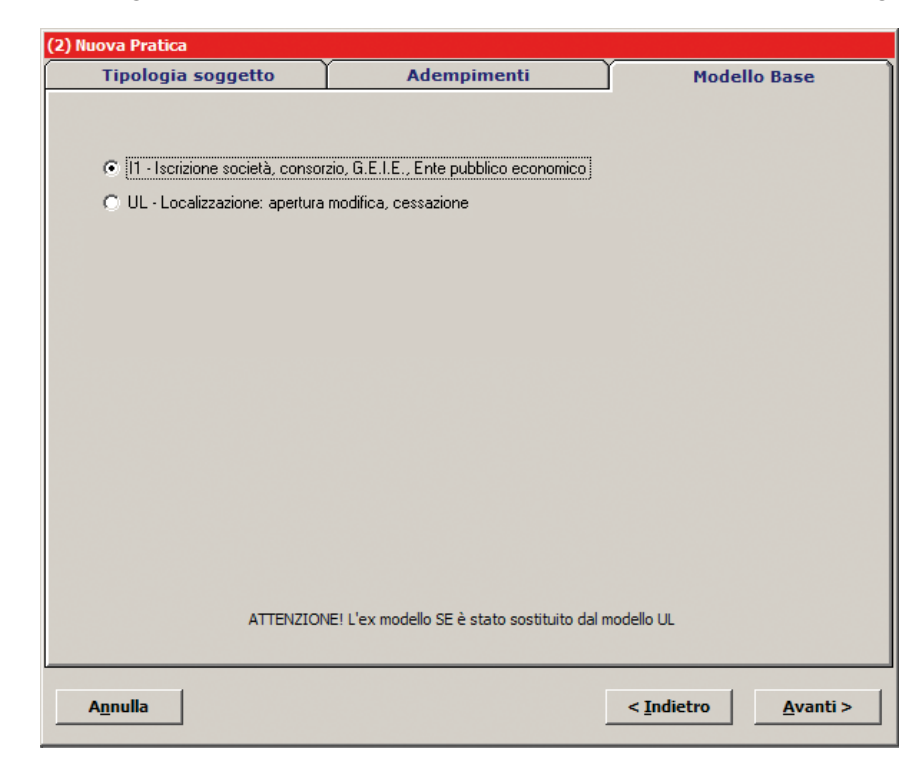

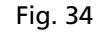

GUIDA alla COMPILAZIONE della Comunicazione Unica d'Impresa SUGGERIMENTO: è necessario compilare i campi relativi ai modelli e riquadri costituenti la pratica, seguendo le indicazioni dell'applicativo. 16. Compilare i campi della scheda (vedi fig. 35).

| (3) Nuova pratica - Modulo     | base S1 (ISCRIZIONE SOCIETÀ, CONSORZIO, G.E.I.E., E | ENTE PUBBLICO ECONOMICO) |
|--------------------------------|-----------------------------------------------------|--------------------------|
| -Inserire i dati di intestazio | ne dei modelli della pratica                        |                          |
|                                |                                                     |                          |
|                                |                                                     |                          |
| Depominazione                  | PROVA                                               | Anagrafica Imprese       |
| Denominazione                  |                                                     |                          |
|                                |                                                     |                          |
|                                |                                                     |                          |
| Forma giuridica                | SOCIETA' IN ACCOMANDITA SEMPLICE                    | <b>T</b>                 |
| Codice fiscale                 |                                                     |                          |
| Nr. R.F.A.                     |                                                     |                          |
| C.C.I.A.A. di                  | ROMA                                                |                          |
|                                | PROVA PROVA                                         | Anagrafica Persone       |
| li sottoscritto                |                                                     |                          |
| In qualità di                  | 5000                                                | <u> </u>                 |
|                                |                                                     |                          |
| Num. Protocollo di riferimento | PV AA/RI ANNO NUMERO                                |                          |
| (per pratiche di rettifica)    |                                                     |                          |
| Annotazioni (ad uso locale)    |                                                     |                          |
|                                |                                                     |                          |
|                                | Modalità di presentazione:                          |                          |
|                                | Con firma digitale                                  |                          |
| Annulla                        |                                                     | < Indiatro Avanti >      |
| A <u>II</u> IIUIIA             |                                                     | < indecro Avanti >       |

## Fig. 35

**17.** Cliccare ancora su AVANTI e compilare i campi della nuova scheda.

Se necessario compilare i campi relativi ai dati per l'INPS relativamente ad artigiani e commercianti o gestione dipendenti (INPS DM).

**18.** Al termine della procedura cliccare AVVIA per validare la pratica e visualizzare la distinta di accompagnamento.

**19.** Cliccare su CONTINUA e infine cliccare su CHIUDI.

La pratica del Registro delle Imprese (ed eventualmente per l'INPS) è compilata correttamente e pronta per la fase successiva.

SUGGERIMENTO: l'applicativo indicherà che il file "distinta" deve essere firmato digitalmente. Si consiglia di ignorare questa richiesta e firmare il file successivamente con ComUnica.

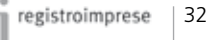

# 3 – Creazione del file di Comunicazione Unica

- **1.** Avviare l'applicativo ComUnica.
- 2. Premere il tasto CREA e selezionare il tipo di pratica (vedi fig. 36).

| creazione.     | nuova Franca                                                           |  |
|----------------|------------------------------------------------------------------------|--|
| Seleziona II t | ipo di Pratica                                                         |  |
|                | Nuova Impresa con immediato inizio attività economica                  |  |
|                | 🔘 Costituzione nuova Impresa senza immediato inizio attività economica |  |
|                | 🔘 Inizio attività per Impresa già iscritta al Registro Imprese         |  |
|                | ◯ Variazione                                                           |  |
|                | ○ Cessazione                                                           |  |
| Adempimento:   | ◯ Cancellazione dell' Impresa dal Registro Imprese                     |  |
|                | Olscrizione Semplificata - Impresa Individuale (NOVITA')               |  |
|                | ◯ Variazione Semplificata - Impresa Individuale (NOVITA')              |  |
|                | O Cancellazione Semplificata - Impresa Individuale (NOVITA')           |  |

- 3. Premere sul tasto SUCCESSIVO e ancora su SUCCESSIVO.
- 4. L'applicativo richiederà di allegare una pratica per il Registro delle Imprese.
- **5.** Selezionare la pratica e cliccare FINE.

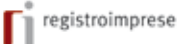

## PER GLI ESPERTI

■ Le pratiche elencate sono quelle presenti nella cartella indicata nel Setup di ComUnica (vedi fig. 37)

| Sistema - Decora in decidence                                           |                                                                                           | Setup Sistema                                                                               |                                                        |
|-------------------------------------------------------------------------|-------------------------------------------------------------------------------------------|---------------------------------------------------------------------------------------------|--------------------------------------------------------|
| Ungue<br>Importazioni di Spedizione<br>Odi Utarte<br>Directory pretiche | Setup d                                                                                   | aldema                                                                                      |                                                        |
|                                                                         | Weerve nel canpi octicitanti le informazion<br>funzionamento dell'applicazione e la desch | x relative alla directory dove saranno itemo<br>ory dove saranno depositale le pratiche pro | rizzati i dati necessario al<br>rite per la spedizione |
|                                                                         | Directory pretiche comunice                                                               | Clpteletconunicelpretiche                                                                   | - Stople                                               |
|                                                                         | Directory preliche registro imprese / speciatore                                          | Cipterconunce/DATI                                                                          | Stople                                                 |
|                                                                         |                                                                                           |                                                                                             | (144)                                                  |
|                                                                         |                                                                                           |                                                                                             | CK Arnals                                              |

**6.** Ora ComUnica presenta una schermata con una serie di campi da riempire. Compilare i campi obbligatori segnalati in rosso se assenti. La compilazione corretta è presentata in fig. 38.

| Scheda Allegati                                             |                                                                       |                                            |                              |                 |
|-------------------------------------------------------------|-----------------------------------------------------------------------|--------------------------------------------|------------------------------|-----------------|
| t, Utticio Registro I                                       | mprese destinatario                                                   |                                            |                              |                 |
| iigla provincia dell'uff                                    | icio Registro Imprese: RM - ROMA                                      | 4                                          |                              |                 |
| 2. Informazioni ana                                         | grafiche dell'impresa                                                 |                                            |                              |                 |
| Denominazione:<br>Codice fiscele:                           | PROVA                                                                 | Provincia sede:                            | RM - ROMA                    |                 |
| 1. Oggette della co                                         | municazione                                                           |                                            |                              |                 |
| Codice Pratica:                                             | NJOVA MPRESA CON IMMEDIATO INJ<br>305L1001                            | DO ATTIVITÀ ECONOMICA Ente destinatorio:   | DIVAL<br>DIVES               | Agenzia Entrate |
| L Estremi del Dich                                          | iarante .                                                             |                                            |                              |                 |
| Cognome:<br>Gualifica<br>Idrizzo email o PEC:               | PROVA<br>LEGALE RAPPRESENTANTE                                        | Nome<br>Cod. Fiscale:<br>Telefono:         | PHOMA<br>200022222<br>262456 | Y33H600K        |
| 5. Domicilio Elettro                                        | nico                                                                  |                                            |                              |                 |
| Domicilio di Posta<br>Richiedo di pote<br>di Posta Certific | Elethronica Certificata<br>r attivare un indrizzo<br>ata per Timpresa | Email per la notifica dell'attivazione FEC |                              |                 |

### Fig. 38

GUIDA alla COMPILAZIONE della Comunicazione Unica d'Impresa

n

È il momento di allegare la pratica per l'Agenzia delle Entrate e, se necessario, creare quella per l'INAIL.

7. Selezionare la vista ALLEGATI (vedi quadrato rosso in fig. 39).

**8.** Allegare la **pratica per l'Agenzia delle Entrate** cliccando su ALLEGA e selezionando i file .pdf e .inv sul computer (vedi fig.39).

| @ * Pratica: 305L1801           |                                                                |                                              | _ 🗆 🗙           |
|---------------------------------|----------------------------------------------------------------|----------------------------------------------|-----------------|
| Salva Controlla Pro             | epara                                                          |                                              |                 |
| Scheda Allegati                 |                                                                |                                              |                 |
| PRATICA REGISTRO IMPRESI        | E                                                              | 📏 Allega                                     | 🛛 🕺 Rimuovi     |
| Pratica: 305L1801               |                                                                | Visualizza                                   | <b>//</b> Firma |
| PRATICA AGENZIA ENTRATE         |                                                                | Allega                                       | 🛛 🔀 Rimuovi     |
| Nome del file                   | ica Anenzia Entrate                                            |                                              | ×               |
| /<br>File Ager                  | nzia Entrate: C:\AnagraficoPE\InizioAt\Pf\Pre                  | enarati\PROVA inv                            | lia             |
|                                 |                                                                |                                              |                 |
| PRATICA INAIL                   | <pre># PDF (P7M):  C:\AnagraficoPF\InizioAt\Pf\Sta<br/>#</pre> | mpe/PROVA.pdf                                | lia             |
| Nome del file                   |                                                                | la                                           |                 |
| 1                               |                                                                |                                              |                 |
| 1                               |                                                                |                                              |                 |
|                                 |                                                                | CreaModifica                                 | 🕅 Rimuovi       |
| Nome del file                   |                                                                | C or cum cum cum cum cum cum cum cum cum cum |                 |
|                                 |                                                                |                                              |                 |
| 1                               |                                                                |                                              |                 |
|                                 |                                                                |                                              |                 |
|                                 |                                                                |                                              |                 |
| La distinta C:\prtele\DATI\305L | 1801.U3A\305L1801.PDF non risulta firmata                      |                                              | ,               |
|                                 |                                                                |                                              |                 |
|                                 |                                                                |                                              |                 |

Fig. 39

9. Cliccare su OK.

La pratica è allegata correttamente.

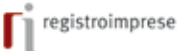

Nel caso sia necessario creare la **pratica INAIL**, seguire il procedimento indicato di seguito.

**10.** Cliccare su CREA nella sezione INAIL della vista ALLEGATI.

**11.** Prima di proseguire, ComUnica richiede di salvare il lavoro realizzato fino a questo punto.

Cliccare su SI (vedi fig. 40).

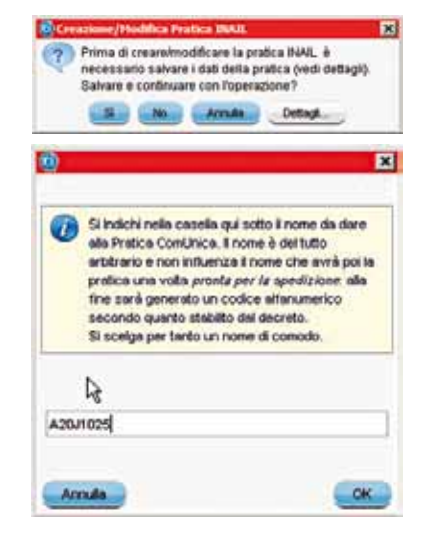

Fig. 40

**12.** Verificare i dati inseriti ed aggiungere quelli eventualmente mancanti evidenziati dal marcatore rosso (vedi fig. 41).

| s Strumenti Aiuto                                                                                                    |                                   |               | au                   |
|----------------------------------------------------------------------------------------------------|-----------------------------------|---------------|----------------------|
|                                                                                                    |                                   |               |                      |
| atica INPS/INAIL                                                                                                    |                                   |               |                      |
| ATI GENERALI                                                                                                    |                                   |               |                      |
| Impress PROVA                                                                                                    |                                   |               | Modifice Inpress     |
| Denuncienter                                                                                                    |                                   |               | Modifica Denunciante |
| dempimento: Incritione                                                                                                    |                                   | Bleve, Bleves | Modifice Adenginento |
| AIL                                                                                                    |                                   |               |                      |
| el Quedro A - A1                                                                                                    |                                   |               |                      |
| toribore COAA Mamero<br>Apertura podiume<br>Data cessadione 777 Motiv                                                                                                    | Date (//                          | \$            |                      |
| ROMESTA PAGAMENTO REENNTÀ DUN                                                                                                    | NELITÀ TEMPORANEA (ART 70 T.U. 11 | 2465)         |                      |
| ON CS                                                                                                    | Data Decorrenza                   |               |                      |
| an and an an all and a second second s |                                   | \$            |                      |
| Modalità restituzione                                                                                                    |                                   |               |                      |
| Modalitis restluctione                                                                                                    |                                   |               |                      |
| Modelitis restlucione                                                                                                    |                                   |               |                      |

### Fig. 41

GUIDA alla COMPILAZIONE della Comunicazione Unica d'Impresa

**13.** Riempire i campi della scheda INAIL con i dati richiesti. Per la corretta compilazione del modulo vedere fig. 42.

@ComUnica - InfoCamere - 305L1601 File Strumenti Aiuto Pratica INPS/INAIL DATIOENERALI Impress PROVA Denunciente: FROVA FROVA Modifica Decunciante TENAL TENES Adempimento: Tocrizione INAIL INPS Det Quedro A - A1 Dati attivita Sede corrispondenza Dati Delega Soggetto delegato Domicilio Soggetto delegato Data Costiluzione Impresa 03/03/0000 Data Inizio Azives 01/03/2008 Data15 \$ Numero dipendenti Iscrizione CCIAA FM Numero Data 11 Apertura postumi Deta cessazione 11 Motivo cessazione ÷ RICHESTA PAGAMENTO INDENNITÀ DI INADILITÀ TEMPORANEA (ART.70 T.U. 1124/85) €No Os Data Decorrenza + Modallă restituzione Posizioni Assicurative Territorial (PAT) Namero PAT 1 Deta inizio Tipo Conune ComUnica - InfoCamere - 305L1801 File Strumenti Aiuto 202 Pratica INPS/INAIL DATI OENERALI Impress PROVA Denunciante: FROVA FROVA Adencimento: Tecrizione HING HINE INAIL INPS **Quadro B - Dati Posizione Assicurative Territoriele** 03/03/2008 Data inizio attività \$ Settore inquadramento presunto industria Sede Lavori Responsabile Contributi associativi Quadro C Quadro D Quadro D1 Quadro P Data inizio Settore Lavorazione Principale Nazya Attività Modifica Elimina

SUGGERIMENTO: in ogni momento è possibile salvare la pratica e completare il lavoro in una fase successiva.

SUGGERIMENTO: in ogni momento è possibile verificare lo stato della pratica selezionando la voce CONTROLLA dal menu STRUMENTI, per avere un riscontro sulle parti mancanti da compilare.

## APRIRE UN'IMPRESA

# Come farlo con ComUnica

| Dati Quadro C                                                            |                                           |   |
|--------------------------------------------------------------------------|-------------------------------------------|---|
|                                                                          |                                           |   |
| la Inizio Validité (1997)                                                | Settore inquadramento presunto [industria |   |
| chio Silicosi (OSi                                                       | (ENo                                      |   |
| Isonzione Allivita                                                       |                                           |   |
| Ivorazione Principale                                                    | PRODUZIONE                                |   |
| odotti Finti/Servizi                                                     | 54000                                     |   |
| svorazioni Complementari                                                 | NESSUNA                                   |   |
| ipianti Attrezzature                                                     | 34                                        |   |
| ezzi di Trasporto                                                        | 3                                         |   |
| icio Lavorativo                                                          | SERE                                      | 3 |
| Quadro C1                                                                | New York                                  |   |
| Data Fine (31/12/200)<br>Apprendisti 1<br>Retrib. Ordin.<br>Guate Esenti | 1000.00                                   |   |

Fig. 42

14. Salvare le modifiche.

La scheda INAIL è compilata correttamente.

#### PER GLI ESPERTI

Il modulo telematico è una semplificazione del modulo cartaceo utilizzato fino ad oggi. Per la compilazione di questa sezione è quindi possibile riferirsi alla procedura di compilazione già nota.

Ora le pratiche sono complete e bisogna creare le distinte per l'invio.

- **15.** Dal menu FILE selezionare la voce CREA DISTINTE.
- 16. Selezionare OK al termine del processo, e chiudere la pratica INAIL .
- **17.** Cliccare su FINE e salvare la pratica INAIL.

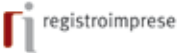

**18.** Nella schermata riassuntiva di ComUnica appariranno tutti i modelli per i rispettivi enti (vedi fig. 44).

| @ * Pratica: 305L1801                                                             |                                      |
|-----------------------------------------------------------------------------------|--------------------------------------|
| Salva Controlla Prepara                                                           |                                      |
| Scheda Allegati                                                                   |                                      |
|                                                                                   |                                      |
|                                                                                   | 🔊 Allega 🛛 🔀 Rimuovi                 |
| Pratica: 305L1801                                                                 | Visualizza /Firma                    |
|                                                                                   | 📎 Allega 🛛 🛞 Rimuovi                 |
| Nome del file                                                                     |                                      |
| PROVA.inv                                                                         |                                      |
| PROVA.pdf                                                                         | Visualizza /Firma                    |
|                                                                                   | Crea/Modifica 🔊 Allega 🕺 Rimuovi     |
| Nome del file                                                                     |                                      |
| 305L1801.INAIL.xml                                                                |                                      |
| 305L1801.INAIL.pdf                                                                | Visualizza /Firma                    |
| PRATICA INPS-DM                                                                   | 🔄 Crea/Modifica 💦 Allega 🛛 🔀 Rimuovi |
| Nome del file                                                                     |                                      |
|                                                                                   |                                      |
|                                                                                   | Visualizza 🥒 🏸 Firma                 |
|                                                                                   |                                      |
| L a distinte C'ApagraticoPE'Inizio &100/Stampe/DROV/A addisor visuita firmate     |                                      |
| A La distinta C. venagrancorr inizioa. en ostamper no va. por non risulta firmata |                                      |
| La distinta C:\prtele\comunica\pratiche\305L1801\inps-inail\305L1801.lnpa         | f non risulta firmata                |
|                                                                                   |                                      |

Fig. 44

### PER GLI ESPERTI

 L'applicativo ComUnica prevede una funzione di import/export per lo scambio della pratica tra i soggetti coinvolti nel processo di apertura dell'impresa.
 Dal menu PRATICA, selezionare ESPORTA. L'applicativo produce un file "nome\_file. cu" che può essere spedito via e-mail, copiato su un dispositivo mobile (per esempio una chiavetta USB) e importato in un altro computer.

# 4 – Preparare la pratica ComUnica per l'invio

**1.** Cliccare sul tasto PREPARA.

L'applicativo crea la distinta generale per l'invio, nel caso in cui tutte le pratiche non siano già state firmate (vedi fig. 45).

| 🔘 Prepara per l'invio                                                                                                    | ×                  |
|----------------------------------------------------------------------------------------------------|--------------------|
| Creazione Distinta                                                                                                    |                    |
|                                                                                                    |                    |
|                                                                                                    |                    |
|                                                                                                    |                    |
| Il PDF di distinta è stato creato con successo.     E' stato rilevato che per i seguenti allegati:                                                                                       |                    |
| Pratica Registro Imprese                                                                                                    |                    |
| Pratica Agenzia Entrate     Pratica INAIL                                                                                                    |                    |
|                                                                                                    |                    |
| non è stata apposta firma digitale alle Distinte perciò queste sono state inglobate nel docu<br>Distinta di Comunicazione Unica in modo da essere firmate contestualmente in un solo doc | mento di<br>umento |
| Scegliere la modalità con cui si intende firmare il documento:                                                                                                    |                    |
| Desidero applicare la firma alla Distinta in un secondo momento                                                                                                    |                    |
|                                                                                                    |                    |
|                                                                                                    |                    |
|                                                                                                    |                    |
| < Precedente Successivo > Fine                                                                                                    | Annulla            |

Fig. 45

Ora è il momento di firmare digitalmente.

2. Spuntare la casella per firmare i file e cliccare su SUCCESSIVO.

**3.** Selezionare il **software per firmare digitalmente** il documento, nel nostro esempio **Dike Lite**.

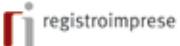

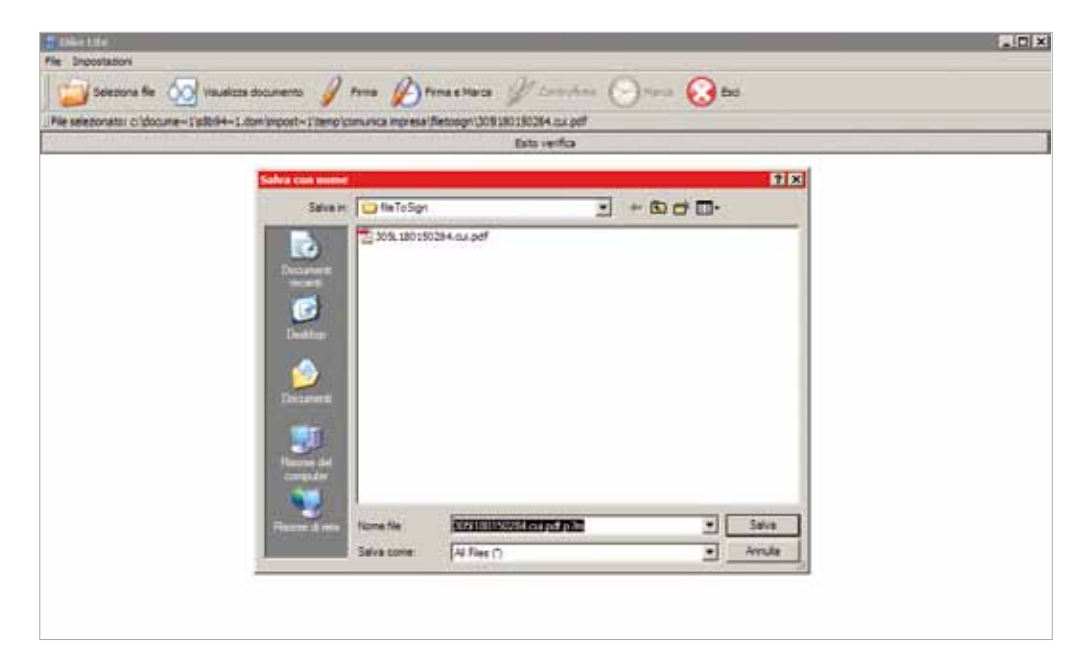

**4.** In Dike Lite selezionare dove salvare il file da firmare (vedi fig. 46).

## Fig. 46

5. Inserire il PIN nell'apposita consolle e cliccare su OK (vedi fig 47).

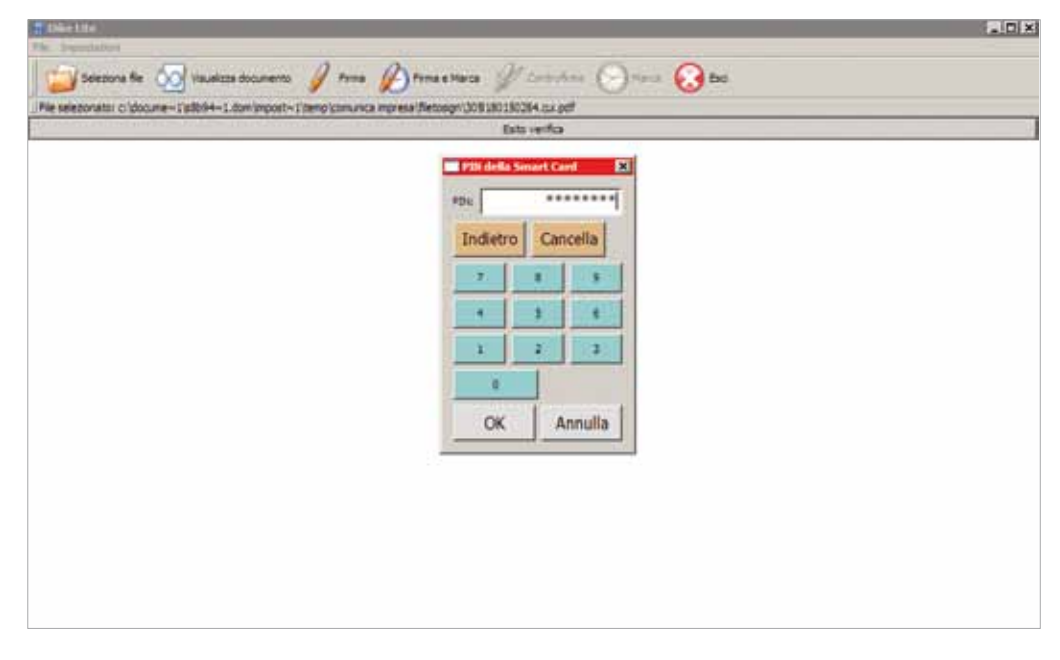

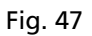

Un messaggio di conferma segnala la corretta esecuzione della procedura.

**6.** Ritornare su ComUnica dove è stata creata la distinta riepilogativa pronta per l'invio (vedi fig. 48).

| Camere di commercio                  |                                                                            |                                              | Ufficio del Registro delle Imprese |                    |                  |  |  |
|--------------------------------------|----------------------------------------------------------------------------|----------------------------------------------|------------------------------------|--------------------|------------------|--|--|
| C                                    | Comunicazione unica                                                        | a per la nascit                              | ta d'impresa                       | (art.9 D.L. 7/20   | 07)              |  |  |
|                                      | valida anche per                                                           | enzia DC                                     |                                    | PS                 |                  |  |  |
| 1 Ufficio Rev                        | nietro Imprese destinatorio                                                |                                              |                                    |                    | Versione 2       |  |  |
| T. Officio Reg                       | gisto imprese descriatario                                                 | 014                                          |                                    |                    |                  |  |  |
| sigla provincia de                   | erumoo Hegistro Imprese                                                    | L                                            |                                    |                    |                  |  |  |
| 2. Informazio                        | ni anagrafiche dell'impresa c                                              | ne invia la comunic                          | azione                             |                    |                  |  |  |
| Denominazione                        | PROVA                                                                      |                                              |                                    |                    |                  |  |  |
| Codice Fiscale                       |                                                                            |                                              |                                    | Pro                | vincia sede RM   |  |  |
| 3. Oggetto de                        | ella comunicazione (ad esem                                                | pio: scopo della con                         | municazione)                       |                    |                  |  |  |
| Adempimento:                         | Nuova impresa con immediato inizio attività                                | economica (Adampments: per)                  | LEigiare) 🖌                        | Ente Destinatario: | Agenzia Entrate  |  |  |
|                                      | Costiluzione nuova impresa senza immedia                                   | to avvio attività economica                  |                                    |                    | INAL             |  |  |
| 3                                    | Inizio attività per impresa già iscritta al Regi                           | stro Imprese                                 |                                    |                    | INPS             |  |  |
|                                      | Variazione                                                                 |                                              |                                    |                    | Registro Imprese |  |  |
|                                      | Cessatione                                                                 |                                              |                                    |                    | Albo Artigiani   |  |  |
|                                      | Cancellazione dell'impresa dal Registro Imp                                | 7854                                         |                                    |                    | Ministero Lavoro |  |  |
| Codice pratica                       | 305L1801                                                                   |                                              |                                    |                    |                  |  |  |
| 4. Estremi de                        | el dichiarante (titolare, legale                                           | rappresentante, not                          | taio, intermediario                | , delegato)        |                  |  |  |
| Cognome                              | PROVA                                                                      |                                              | Nome                               | PROVA              |                  |  |  |
| Qualifica                            | LEGALE RAPPRESENTANT                                                       | E                                            | Cod. facale                        | X0000022Y332500v   |                  |  |  |
| Indirizzo email o i                  | PEC PROVA@PROVAIT                                                          |                                              | Telefono                           | 06123458           |                  |  |  |
|                                      |                                                                            |                                              |                                    |                    |                  |  |  |
| Domicilio el<br>Domicilio di Posta   | ettronico (posta Elettronica Certi<br>Elettronica Certificata dell'Impresa | ncata) dell' impresa de                      | ove notificare le rico             | vute previste      |                  |  |  |
| Richiedo di atti<br>di Posta Elettro | ivare un indetzzo<br>onica Certificata per l'Impresa(*)                    | Email per la notifica<br>dell'attivazione PE | a<br>C                             |                    |                  |  |  |
| 6. Elenco de                         | i documenti informatici allega                                             | ti                                           |                                    |                    |                  |  |  |
|                                      | Nome file allegato                                                         |                                              |                                    | Ente destinatario  |                  |  |  |
| 306L1801.CULF                        | PDF.P7M                                                                    |                                              | Agenzia Entrate                    |                    |                  |  |  |
| 305L1801.CUL                         | PDF.P7M                                                                    |                                              | Registro Imprese                   |                    |                  |  |  |
| 305L1801.CUL                         | PDF.P7M                                                                    |                                              | INAIL                              |                    |                  |  |  |
|                                      |                                                                            |                                              |                                    |                    |                  |  |  |
|                                      |                                                                            |                                              |                                    |                    |                  |  |  |
|                                      |                                                                            |                                              |                                    |                    |                  |  |  |
|                                      |                                                                            |                                              |                                    |                    |                  |  |  |
|                                      |                                                                            |                                              |                                    |                    |                  |  |  |

## Fig. 48

**7.** Proseguire il processo di preparazione cliccando su SUCCESSIVO e poi cliccare su FINE.

La pratica unica è pronta per essere inviata.

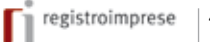

×

×

INFORMAZIONE: Per trasmettere la pratica di Comunicazione Unica al Registro delle Imprese, in alternativa alla spedizione telematica, è possibile usufruire della presentazione su supporto informatico (vedi istruzioni su webtelemaco.infocamere.it)

IMPORTANTE: maggiori informazioni relative agli

# 5 – Inviare la pratica

**1.** Selezionare il nome della pratica tra quelle pronte.

Si illuminano due tasti fino ad ora inattivi, IMPORTI e INVIA (vedi fig. 49).

| ComUni                     | ca Impresa                       |                     |         |            | _      |          |          |      |         |
|----------------------------|----------------------------------|---------------------|---------|------------|--------|----------|----------|------|---------|
| Pratica Str                | umenti <u>?</u>                  |                     |         |            |        |          |          |      |         |
|                            | 3                                |                     | 2       |            |        | (R)      | 8        |      |         |
| Crea                       | Apri                             | Controlla           | Prepara | Importi    | Invia  | Aggiorna | Cancella | Esci |         |
| Crea<br>Nuove Pro<br>STATO | Apri<br>nte per l'invi<br>CODICI | Comrolla<br>Spedite | Prepara | OMINAZIONE | linvia | Aggiorna | MENTO    |      | IMPORTI |

### Fig. 49

- 2. Cliccare su IMPORTI per calcolare il costo della pratica.
- 3. Selezionare il tipo di pratica da inviare per calcolare l'importo corretto (vedi fig. 50).

Editazione Importi - CCIAA:RM - A2031025 addebiti sono disponibili presso la propria Camera di Commercio. Procollo Attiva protocollazione automatica Reinvio N. Prot. Anno Prot Diritti di segreteria Imprese individuali: prima iscrizione - 18 Euro å Scegliere l'importo dei diritti di segreteria per la pratica Società di persone: modifica e cancellazione - 90 Euro R Imp Deposito bilanci / Elenco soci - 63 Euro Altre domande iscrizione o deposito e rettifiche modelli - 30 Euro Imprese individuali: modifica - 18 Euro Imprese individuali: prima iscrizione - 18 Euro Società di capitali: modifica e cancellazione - 90 Euro Editazione Importi - CCIAA:RM - A2031025 Procollo Attiva protocollazione automatica N. Prot. Anno Prot. Reinvio Diritti di segreteria \$ Società di persone: prima iscrizione - 90 Euro Inserisci importo manualmente € 90 Addebita diritto annuo € Imposto di bollo \$ Società in accomandita semplice - 59 Euro Inserisci importo bollo manualmente C 59 Calcolo automatico del bollo Pratica esente da bollo

4. Cliccare INVIA per spedire la pratica.

**5.** Riempire i campi relativi ai parametri di spedizione (vedi fig. 51):

■ la user Telemaco, fornita al momento della registrazione, che servirà per spedire

le pratiche, in modo che non venga richiesta ogni volta

nel caso di utilizzo del proxy per il collegamento ad Internet selezionare la casella 'Usa un proxy' e compilare i dati successivi:

- il nome (indirizzo) del proxy ed eventualmente la porta (se non si hanno a disposizione verificare nella configurazione del proprio browser oppure chiedere all'amministratore di rete)

- è possibile inoltre inserire i dati di autenticazione del proxy per evitare che il sistema li richieda ad ogni collegamento: selezionare la casella 'Richiesta autenticazione' e compilare i due campi: Nome Utente e Password.

| Lingue     Lingue     Lingue | ver la specificione delle<br>ver ComUnica<br>rédiche.                                                 |
|----------------------------------------------------------------------------------------------------|----------------------------------------------------------------------------------------------------|
| Applicazioni esterne<br>Directory pratiche<br>Se non si specifica un Utente spedizione non sarà possi                                                                                                    | ratiche.                                                                                              |
|                                                                                                    | ible spedre le pretiche.                                                                              |
| Literite specifizione:                                                                                                    |                                                                                                    |
| <ul> <li>Well caso il proprio computer utilizzi il prosy per connetters<br/>Se il prosy richiede autentioszione compliare anche la sezi</li> </ul>                                                                                                    | si ad internet, è necessario compliare la parte sottostante.<br>zione Richiesta autenticazione proxy! |
| Lite in proxy                                                                                                    |                                                                                                    |
| Nome proxy:                                                                                                    | Ports proxy:                                                                                          |
| Richiesta Autenticazione                                                                                                    |                                                                                                    |
| Nome utente proxy:                                                                                                    | Pessword proxy:                                                                                       |

### Fig. 51

**6.** Inserire il proprio **nome utente**, la **password** e, nella schermata successiva, la **frase di sicurezza**.

7. Cliccare su FINE.

La pratica è stata inviata.

Le ricevute dei vari enti saranno spedite all'indirizzo di Posta Elettronica Certificata indicato dall'utente.

In qualsiasi momento è possibile **verificare lo stato avanzamento della pratica** inviata sul sito di Telemaco (webtelemaco.infocamere.it), nella sezione riservata alle Pratiche.

ATTENZIONE: la frase di sicurezza non viene richiesta se l'applicazione comunica viene avviata direttamente dal sito Telemaco (webtelemaco. infocamere.it), nella sezione riservata alle Pratiche.

# Guida agli adempimenti

Nel corso della sua attività, un'impresa può avere la necessità di modificare i propri dati. La modifica può riguardare uno o più enti, come nel caso in cui l'impresa assuma un nuovo lavoratore (modifica posizione INPS ed INAIL).

La modifica dei dati dell'impresa può essere eseguita tramite l'applicativo ComUnica inviando una sola comunicazione al Registro delle Imprese che smisterà le richieste ai diversi enti.

In particolare:

SUGGERIMENTO: nell'applicativo ComUnica, si deve indicare l'adempimento "Variazione".  (per variare i dati di attività economica a fini IVA) compilare la modulistica informatica dell'Agenzia delle Entrate e allegare la pratica IVA nell'applicativo ComUnica;
 (per indicare variazioni al Registro delle Imprese e/o all'INPS gestione dipendenti o aritigiani e commercianti) compilare la modulistica informatica con FedraPlus o

programmi compatibili e allegare la pratica nell'applicativo ComUnica. **3.** (per l'iscrizione all'INPS dei coltivatori diretti/imprenditori agricoli professionali o dello imprese agricolo con manadonera non contectuale alla presentazione di

o delle imprese agricole con manodopera non contestuale alla presentazione di un adempimento al Registro Imprese) compilare la modulistica informatica con l'applicativo ComUnica e allegare la/le pratica/pratiche nello stesso applicativo.

**4.** (per iscrivere/cessare una posizione assicurativa territoriale INAIL o se variano i dati anagrafici inerenti il codice ditta INAIL) compilare la modulistica informatica con l'applicativo ComUnica e allegare la pratica nello stesso applicativo.

# Guida agli adempimenti

La chiusura di un'attività imprenditoriale può comportare **due varianti**:

**1.** la cessazione totale dell'attività economica, con il mantenimento dell'iscrizione della ditta/società nel Registro delle Imprese.

Quest'eventualità si può verificare nel caso in cui, ad esempio, sia in atto un processo di liquidazione.

2. La cancellazione della ditta/società dal Registro delle Imprese.

Vediamo per ogni alternativa gli adempimenti e i passi necessari per espletarli.

# 1. Cessazione attività

In questo caso è necessario:

■ (*se si vuole cessare l'attività economica a fini IVA*) compilare la modulistica informatica dell'Agenzia delle Entrate e allegare la pratica nell'applicativo ComUnica;

(obbligatorio) compilare la modulistica informatica del Registro delle Imprese e, se necessario, quella relativa alla gestione dipendenti dell'INPS, con FedraPlus, o programmi compatibili, e allegare la pratica nell'applicativo ComUnica.

■ (*per cessare posizioni assicurative territoriali INAIL ancora attive*) compilare la modulistica informatica con l'applicativo ComUnica e allegare la pratica nello stesso applicativo.

# 2. Cancellazione dal Registro delle Imprese

In questo caso è necessario:

■ (se si vuole cessare l'attività economica a fini IVA) compilare la modulistica informatica dell'Agenzia delle Entrate per la cessazione della partita IVA e allegare la pratica nell'applicativo ComUnica;

■ (*obbligatorio*) compilare la modulistica informatica del Registro delle Imprese e, se necessario, quella relativa alla gestione dipendenti dell'INPS, con FedraPlus, o programmi compatibili, e allegare la pratica nell'applicativo ComUnica.

■ (*per cessare posizioni assicurative territoriali INAIL ancora attive*) compilare la modulistica informatica con l'applicativo ComUnica e allegare la pratica nello stesso applicativo.

SUGGERIMENTO: nell'applicativo ComUnica, si deve indicare l'adempimento "Cessazione".

SUGGERIMENTO: nell'applicativo ComUnica, si deve indicare l'adempimento "Cancellazione dal RI".

IMPORTANTE: la cancellazione definitiva dell'impresa dal Registro delle Imprese viene disposta entro 5 giorni dal rilascio della ricevuta della Comunicazione Unica.

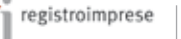

# Enti destinatari di ComUnica

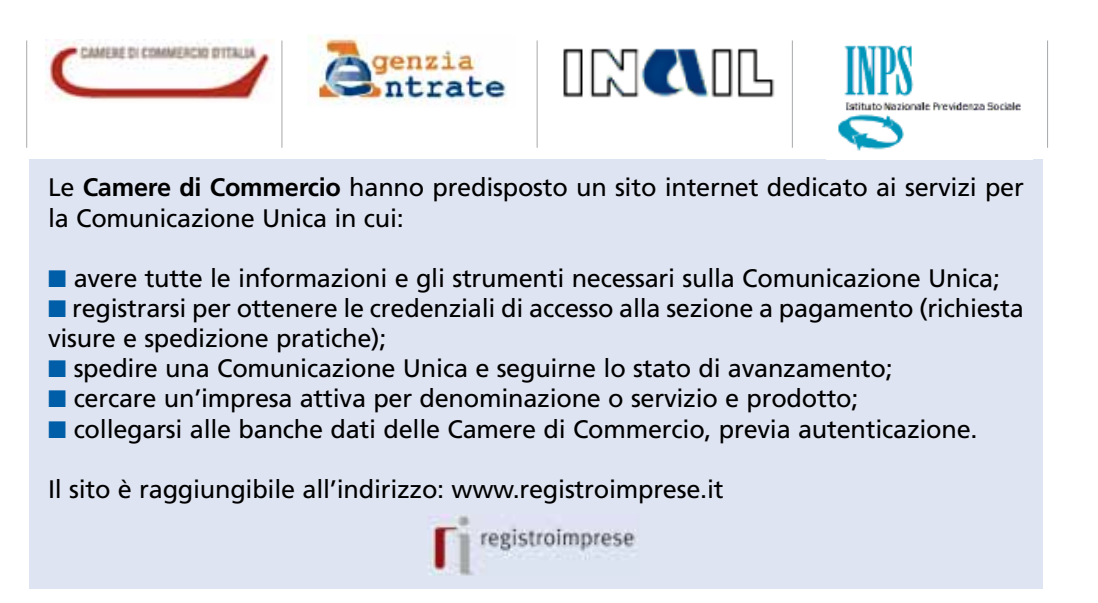

# Cos'è la Posta Elettronica Certificata (PEC)

La Posta Elettronica Certificata (PEC) è un'email con valore legale pari a quello della raccomandata A/R. Può essere rilasciata da un gestore di PEC iscritto nell'elenco del CNIPA.

Un messaggio di Posta Elettronica Certificata vede coinvolti un mittente, uno o più destinatari ed i loro gestori di PEC. Il servizio fornisce al mittente un'unica ricevuta di accettazione del messaggio ed una ricevuta di consegna per ogni casella di PEC destinataria; anche al destinatario viene fornita una attestazione della corretta trasmissione, detta "busta di trasporto". Tutte queste certificazioni, firmate elettronicamente dai gestori, danno valore legale al messaggio **garantendo l'integrità della trasmissione, l'autenticità della casella mittente, la certificazione del contenuto della trasmissione, data e ora esatta di invio e di consegna.** 

Inoltre, nel caso in cui il mittente smarrisca le ricevute, il gestore è in grado di produrre una certificazione dell'avvenuto invio o consegna perché tiene traccia informatica (per 30 mesi) di tutti gli invii e le consegne effettuati.

### DA SAPERE

■ Le Camere di Commercio forniscono gratuitamente alle imprese che ne sono sprovviste e che ne fanno richiesta una casella di PEC ai fini della ricezione delle ricevute previste dal procedimento. Tali caselle sono rilasciate tramite il Gestore individuato da ciascuna Camera di Commercio tra quelli iscritti nell'Elenco Pubblico previsto dal D.P.R. n. 68/2005 tenuto dal CNIPA.

Ulteriori informazioni sono disponibili sul sito della Camera di Commercio.

■ La casella PEC può essere richiesta tramite l'applicativo ComUnica, durante la fase di compilazione delle pratiche (barrando la casella Richiedo di attivare un indirizzo di posta elettronica certificata per l'impresa e specificando il nome che si desidera assegnare alla casella).

■ Nella distinta di Comunicazione Unica, da firmare digitalmente, il richiedente può prendere visione delle condizioni di utilizzo della casella PEC che sarà assegnata all'impresa.

■ L'avvenuta creazione della casella e il nome, saranno notificate via e-mail alla casella indicata nel modello di Comunicazione Unica. Le credenziali di accesso saranno disponibili nell'area riservata del sito www.registroimprese.it

■ L'indicazione del domicilio PEC nel modulo di comunicazione unica non costituisce richiesta d'iscrizione del dato al registro delle imprese. A tal fine è necessario utilizzare gli opportuni campi della modulistica del registro delle imprese.

Per maggiori informazioni, visitare il sito www.registroimprese.it (sezione dedicata alla Posta Elettronica Certificata).

# Cos'è la firma digitale

La firma digitale ha lo stesso valore legale della firma autografa, poiché è il risultato di una procedura informatica che consente di attestarne:

l'autenticità: la sicurezza dell'identità di chi firma;

la paternità: l'impossibilità che il firmatario disconosca il documento sottoscritto;

■ l'integrità: la certezza che il documento non sia stato modificato dopo essere stato firmato digitalmente.

Può essere rilasciata da un Ente Certificatore Accreditato, che garantisce l'autenticità della firma, conserva i codici generati dalla sottoscrizione dei documenti e garantisce la verifica della validità della firma, seguendo gli standard di legge.

La **firma digitale** si può apporre su qualunque documento informatico: bilanci e atti societari, fatture, notifiche, moduli per l'iscrizione a pubblici registri, comunicazioni alla pubblica amministrazione.

Le pratiche da inviare agli enti ed il modello di Comunicazione Unica **devono** essere firmati digitalmente.

#### DA SAPERE

Le Camere di Commercio mettono a disposizione, sul sito www.card.infocamere.it, le informazioni e gli strumenti necessari per la gestione della firma digitale dei documenti.

Per firmare digitalmente un documento si deve disporre di: 1. un dispositivo di firma digitale (Smart Card con certificato di firma a norma: CNS, CRS, CIE);

2. lettore di Smart Card;

**3.** un applicativo di firma digitale a norma (le Camere rendono disponibile il software gratuito "Dike")<sup>1</sup>.

Per semplificare la procedura di firma digitale le Camere di Commercio distribuiscono il nuovo dispositivo **Business Key**, una chiavetta USB che integra Smart Card con CNS, lettore e applicativo di firma, senza necessità di installare hardware e software.

Si ricorda che sono accettate le firme digitali apposte con certificati di tutti i Certificatori Accreditati, la cui lista è disponibile presso il CNIPA (www.cnipa.it).

<sup>1</sup> È possibile usare qualsiasi software di firma che rispetti le caratteristiche tecniche previste dalla norma e dalle regole di interoperabilità tra i Certificatori.

# Cos'è StarWeb

Molte Camere di Commercio mettono a disposizione delle imprese un'applicazione web che consente una compilazione guidata, semplificata ed integrata con i dati del Registro Imprese: StarWeb.

StarWeb è un servizio on-line per la predisposizione di pratiche di Comunicazione Unica indirizzate al Registro Imprese, all'Albo Imprese Artigiane (ove la normativa regionale lo consenta), all'Inps, all'Inail e all'Agenzia delle Entrate. StarWeb non richiede alcuna installazione (firma digitale a parte), ma richiede una linea internet adeguata (ADSL).

StarWeb permette di compilare e spedire pratiche di Comunicazione Unica a tutti gli Enti interessati relativamente:

■ alle piccole imprese, sia di tipo artigiano che di altro genere

■ alle società, per gli adempimenti di inizio/modifica/cessazione attività, ovvero unicamente nei casi in cui non sia necessario un atto notarile.

Su www.registroimprese.it o sul sito delle Camere di Commercio aderenti al servizio sono disponibili ulteriori informazioni.

# Assistenza e supporto

# 1. Guida alla compilazione

Sul sito www.registroimprese.it nella sezione ComUnica è possibile consultare e scaricare i seguenti supporti alla compilazione:

- Guida alla Comunicazione Unica
- Corso e-learning
- Tutorial
- FAQ: domande e risposte

Inoltre i vari enti mettono a disposizione sui loro siti le istruzioni per la compilazione della loro modulistica.

## 2. Call Center disponibili

Call-Center Registro Imprese

E' disponibile al numero telefonico 199.50.20.10 oppure registroimprese@infocamere.it.

Le Camere di Commercio mettono a disposizione il proprio call-center per tutte le informazioni generali sulla Comunicazione Unica e per il supporto alla predisposizione e all'invio della pratica.

E' il riferimento per i quesiti inerenti lo scaricamento e l'utilizzo del software disponibile su www.registroimprese.it e per i quesiti relativi alla modulistica Registro Imprese (Fedra).

Call-Center INPS-INAIL

E' disponibile al numero telefonico 803.164.

Il Contact Center Integrato Inps-Inail fornisce informazioni su aspetti normativi, procedimentali e su singole pratiche, sia dell'Inps sia dell'Inail, e di assistenza per gli utenti diversamente abili. Nell'ambito della Comunicazione Unica è il riferimento per i quesiti inerenti la modulistica Inps-Inail.

Call-Center Agenzia delle Entrate

E' disponibile al numero telefonico 848.800.444, per le informazioni di tipo fiscale. Nell'ambito della Comunicazione Unica è il riferimento per i quesiti inerenti la propria modulistica (AA7-AA9).

SUGGERIMENTO: maggiori informazioni sui Call Center sono sul sito www.registroimprese.it nella sezione ComUnica.

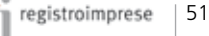